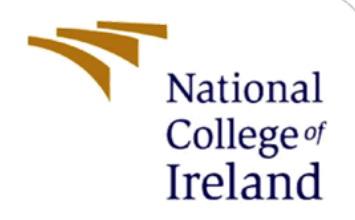

# **Configuration Manual**

MSc Internship Cyber Security

Dai Hoang Vu Student ID: x17165423

School of Computing National College of Ireland

Supervisor:

Ben Fletcher

### National College of Ireland

### **MSc Project Submission Sheet**

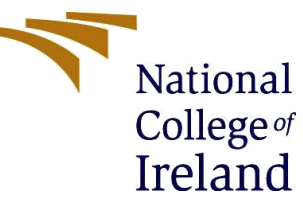

### **School of Computing**

| Student<br>Name:          | Dai Hoang Vu     |                          |          |               |
|---------------------------|------------------|--------------------------|----------|---------------|
| Student ID:               | X17165423        |                          |          |               |
| Programme:                | Cyber Security   |                          | Year:    | 2019          |
| Module:                   | Internship       |                          |          |               |
| Supervisor:               | Ben Fletcher     |                          |          |               |
| Due Date:                 | 12/12/2019       |                          |          |               |
| Project<br>Title:<br>Word | Using Domain-Bas | ed on Machine Learning f | or Malwa | are Detection |
| Count:                    | 4774             | Page Count: 18           |          |               |

I hereby certify that the information contained in this (my submission) is information pertaining to research I conducted for this project. All information other than my own contribution will be fully referenced and listed in the relevant bibliography section at the rear of the project.

<u>ALL</u> internet material must be referenced in the bibliography section. Students are required to use the Referencing Standard specified in the report template. To use other author's written or electronic work is illegal (plagiarism) and may result in disciplinary action.

I agree to an electronic copy of my thesis being made publicly available on NORMA the National College of Ireland's Institutional Repository for consultation.

Signature: Dai Hoang Vu

**Date:** 12/12/2019

#### PLEASE READ THE FOLLOWING INSTRUCTIONS AND CHECKLIST

| Attach a completed copy of this sheet to each project (including multiple copies) | х |
|-----------------------------------------------------------------------------------|---|
| Attach a Moodle submission receipt of the online project                          | x |
| submission, to each project (including multiple copies).                          |   |
| You must ensure that you retain a HARD COPY of the project, both                  | х |
| for your own reference and in case a project is lost or mislaid. It is not        |   |
| sufficient to keep a copy on computer.                                            |   |

Assignments that are submitted to the Programme Coordinator Office must be placed into the assignment box located outside the office.

| Office Use Only                  |  |
|----------------------------------|--|
| Signature:                       |  |
| Date:                            |  |
| Penalty Applied (if applicable): |  |

## Using Domain-Based on Machine Learning for Malware Detection

## **Configuration Manual Submission**

Dai Hoang Vu – X17165423

### 1. Install Tools

Step to Step for running the Machine Learning Algorithms to solves the problem about detecting Malicious Domain:

- Download and Install Anacoda[1] : <u>https://www.anaconda.com/distribution/</u>
- Find Cmd and activate tendor
- Download and Install PyCharm: <u>https://www.jetbrains.com/pycharm/download/#section=windows</u>
- Install Python 3.6
- In PyCharm, create new Project also go Setting, choose Project and click Existing interpreter, in here choose the folder which Anacoda was install and select python
- From the terminal of the Pycharm, you have to install some package like tensorflow, keras, skript,... and definitely install jupyterlab ... all package easy install by the command pip install jupyter-lab[2][3].
- After installing every package you need, from the terminal again, type : jupyter-lab. The Pycharm will create the host and which send you to the Jupyter lab to start the code.
- Copy all data set (Good and bad domain) which you downloaded before to the folder called data inside the PycharmProject.
- From there just follow every step which I show in these pictures because in the code, I mentioned already which code use for what missions. Or just open the Pycharm and start the project with Jupyter-lab you will see whole process without typing code yourself
- Source Code Download Link : <u>https://drive.google.com/file/d/1c-eXw1qs3XnyPSdjv76--</u> 7zhib7qjmXd/view

### 2. Start Coding

- Import Package : Import algorithms from the Scikit Learn library

| 8 + 3 | 🗋 📩 🕨 🔳 C' Code                 | v                                             | Python 3 ( |
|-------|---------------------------------|-----------------------------------------------|------------|
|       |                                 |                                               |            |
|       | Project : Using Domain-Based o  | Machine Learning for Malware Detection        |            |
|       | Dai Hoang Vu                    |                                               |            |
|       | Algorithms used :               |                                               |            |
|       | - Random Forest                 |                                               |            |
|       | - Logistic Regression           |                                               |            |
|       | - Naive Bayes                   |                                               |            |
|       | Data Gathering                  |                                               |            |
|       | Legit Domain : Alexa https://g  | thub.com/mozilla/cipherscan/tree/master/toolm |            |
|       | Malicious Domain :              |                                               |            |
|       | 360 Lab Domain (over 1m domai   | ns)                                           |            |
|       | https://data.netlab.360.com/fe  | <u>rds/dga.txt</u>                            |            |
|       | First Step : Set up             |                                               |            |
|       | import numpy as np              |                                               |            |
|       | import pandas as pd             |                                               |            |
|       | import re                       |                                               |            |
|       | from publicsuffixlist import P  | JblicSuffixList                               |            |
|       | import gc                       |                                               |            |
|       | import math                     |                                               |            |
|       | import collections              |                                               |            |
|       | import matpiotiib.pypiot as pi  | 2                                             |            |
|       | import seaborn as sns           | anath topic topic colit                       |            |
|       | from sklearn matrics import as  | nerv cran_cest_spin                           |            |
|       | from sklearn metrics import co  | nusion matrix                                 |            |
|       | from sklearn, ensemble import H | andomEorestClassifier                         |            |
|       | from sklearn, naive bayes impor | t GaussianNB                                  |            |
|       | from sklearn.naive bayes impor  | t MultinomialNB                               |            |
|       | from sklearn.naive bayes impor  | BernoullinB                                   |            |
|       | from sklearn.linear_model impo  | Ht LogisticRegression                         |            |
|       | from sklearn.metrics import ro  | curve, auc, roc_auc_score                     |            |
|       | from keras.preprocessing impor  | t sequence                                    |            |
|       | Anna hanna madala damant famo   | -+1-1                                         |            |

- Import Good and Bad Domain also Combine it all in One

| Contit | realip                                                                                                    | ynb     | 2                       |               |          |       |          |   |  |  |  |  |  |
|--------|----------------------------------------------------------------------------------------------------|---------|-------------------------|---------------|----------|-------|----------|---|--|--|--|--|--|
| 8 +    | *                                                                                                    | 00      | ) <b>-</b> = (          | C Code        | ~        |       | Python 3 | 0 |  |  |  |  |  |
|        |                                                                                                    | RANDOM_ | SEED = 1<br>tlib inline | -0            |          |       |          |   |  |  |  |  |  |
|        | Using TensorFlow backend.                                                                                                    |         |                         |               |          |       |          |   |  |  |  |  |  |
|        |                                                                                                    | Put Ale | xa 1 milion             | s domain      |          |       |          |   |  |  |  |  |  |
|        | <pre>IB]: good_domain = pd.read_csv('data/top-1m-domain.csv', header=Nome, names=['Domain']) good_domain('D6A_Family'] = 'nome' good_domain('Type'] = 'nome' good_domain = good_domain[['D6A_Family','Domain','Type']] good_domain = dscribe(')</pre>     |         |                         |               |          |       |          |   |  |  |  |  |  |
|        | 18]:                                                                                                    |         | DGA_Family              | Domain        | Туре     |       |          |   |  |  |  |  |  |
|        |                                                                                                    | count   | 1000000                 | 1000000       | 1000000  |       |          |   |  |  |  |  |  |
|        |                                                                                                    | unique  | 1                       | 1000000       | 1        |       |          |   |  |  |  |  |  |
|        |                                                                                                    | top     | none                    | zuk-media.com | Normal   |       |          |   |  |  |  |  |  |
|        |                                                                                                    | freq    | 1000000                 | 1             | 1000000  |       |          |   |  |  |  |  |  |
|        | <pre>[19]: bad_domain = pd.read_table('data/360_dgs.txt',namess['DGA_Family','Domain','Start_time','End_time']) bad_domain('type')='DGA' bad_domain('type')='DGA' bad_domain.to_csv('dats/360_dgs_domain.csv', index = False) bad_domain.describe()</pre> |         |                         |               |          |       |          |   |  |  |  |  |  |
|        | 19]:                                                                                                    |         | DGA_Family              | Do            | main     | Туре  |          |   |  |  |  |  |  |
|        |                                                                                                    | count   | 1169720                 | 116           | 59720 11 | 69720 |          |   |  |  |  |  |  |
|        |                                                                                                    | unique  | 42                      | 114           | 47770    | 1     |          | * |  |  |  |  |  |

| Untitled.ip | pynb                                                         | ×                                                                                |                                                                                                 |                                                                     |                                                                                                    |      |
|-------------|--------------------------------------------------------------|----------------------------------------------------------------------------------|-------------------------------------------------------------------------------------------------|---------------------------------------------------------------------|----------------------------------------------------------------------------------------------------|------|
| + %         |                                                              | ► ■ C                                                                            | Code ~                                                                                          |                                                                     | Pythor                                                                                                    | 13 0 |
|             | Attribut                                                     | eError: 'floa                                                                    | it' object has no att                                                                           | ribute 'split                                                       |                                                                                                    |      |
|             | Make all                                                     | Dommain in o                                                                     | one file                                                                                        |                                                                     |                                                                                                    |      |
| [23]:       | bad_doma<br>bad_doma<br>all_doma<br>all_doma                 | <pre>in = pd.conco<br/>in = bad_dom<br/>in = pd.conco<br/>in.describe()</pre>    | at([bad_domain,bad1_c<br>ain.drop_duplicates()<br>at([bad_domain,good_c<br>)                    | domain],axis=0<br>)<br>domain])                                     |                                                                                                    |      |
| [23]:       | r.                                                           | OGA_Family                                                                       | Domain T                                                                                        | ype                                                                 |                                                                                                    |      |
|             | count                                                        | 2183900                                                                          | 2183911 2183                                                                                    | 911                                                                 |                                                                                                    |      |
|             | unique                                                       | 64                                                                               | 2183847                                                                                         | 2                                                                   |                                                                                                    |      |
|             | top                                                          | none lau                                                                         | gqaoqixofl.ddns.net E                                                                           | DGA                                                                 |                                                                                                    |      |
|             | freq                                                         | 1000000                                                                          | 2 1183                                                                                          | 911                                                                 |                                                                                                    |      |
|             | Save all                                                     | data to csv                                                                      | file                                                                                            |                                                                     |                                                                                                    |      |
| [24]:       | all_doma<br>all_doma                                         | in_shuffle =<br>in_shuffle.to                                                    | all_domain.sample(fr<br>p_csv('data/all_domai                                                   | rac = 1, rando<br>in.csv', index                                    | n_state=RANDOM_SEED)<br>= False)                                                                                                    |      |
|             | all_doma                                                     | in_shuffle.h                                                                     | ead()                                                                                           |                                                                     |                                                                                                    |      |
|             |                                                              | DGA_Family                                                                       | Domain                                                                                          | Туре                                                                |                                                                                                    |      |
|             | 598985                                                       | none                                                                             | ytsmovies.ga                                                                                    | Normal                                                              |                                                                                                    |      |
|             | 669719                                                       | none                                                                             | triger.com.pl                                                                                   | Normal                                                              |                                                                                                    |      |
|             | 522313                                                       | none                                                                             | fishintrepid.com                                                                                | Normal                                                              |                                                                                                    |      |
|             | 752250                                                       | banjori np                                                                       | Iramentalistfanchonut.com                                                                       | DGA                                                                 |                                                                                                    |      |
|             | 331668                                                       | none                                                                             | bikepricesinnepal.com                                                                           | Normal                                                              |                                                                                                    |      |
|             |                                                              |                                                                                  |                                                                                                 |                                                                     |                                                                                                    |      |
| Untitled.ip | ynb                                                          | ×                                                                                |                                                                                                 |                                                                     |                                                                                                    |      |
| + %         | 331668                                                       | ▶ ■ C                                                                            | Code ~<br>bikepricesinnepal.com                                                                 | Normal                                                              | Python                                                                                                    | 3 0  |
|             |                                                              |                                                                                  |                                                                                                 |                                                                     |                                                                                                    |      |
|             | This sect<br>length me<br>(CTS),Unc<br>ratio of<br>Now creat | tion will sho<br>can(SLM), hav<br>derscore Rati<br>repeated cha<br>te the datase | w how we create the<br>e www Prefix(HwP), H<br>o (UR), Contains IP<br>racters in a subdoma<br>t | dataset about<br>as a Valid Top<br>address(CIPA),<br>in(RRC), The r | attributes for domain. It is include DGA name, lenght of domain(DNL), number of subdomain (No5),subdomain<br>Level Domain ( MVTLD), Contains Single-Character Subdomain (CSCS), Contains Top Level Domain as Subdomain<br>Contains digit ( contains digit), The ratio of vowel( vowel_ration), The ratio of digit(digit_ratio), The<br>atio of consecutive digits(RCD), The entropy of subdomain(Entropy) |      |
| [26]:       | domain_wi                                                    | thFeatures =                                                                     | all_domain_shuffle.                                                                             | copy()                                                              |                                                                                                    |      |
| [26].       | domain_wi                                                    | GA Family                                                                        | ead()                                                                                           | Type                                                                |                                                                                                    |      |
|             | 598985                                                       | none                                                                             | ytsmovies.ga                                                                                    | Normal                                                              |                                                                                                    |      |
|             | 669719                                                       | none                                                                             | triger.com.pl                                                                                   | Normal                                                              |                                                                                                    |      |
|             | 522313                                                       | none                                                                             | fishintrepid.com                                                                                | Normal                                                              |                                                                                                    |      |
|             | 752250                                                       | banjori npl                                                                      | ramentalistfanchonut.com                                                                        | DGA                                                                 |                                                                                                    |      |
|             | 331668                                                       | none                                                                             | bikepricesinnepal.com                                                                           | Normal                                                              |                                                                                                    |      |
|             | # Load Vo<br>import sy                                       | alid Top Leve<br>rs                                                              | l Domains data                                                                                  |                                                                     |                                                                                                    |      |
|             | topLevel(<br>with oper<br>for ]                              | Domain = []<br>n('data/1.txt<br>Line in conte<br>copLevelDomai                   | ', 'r') as content:<br>nt:<br>n.append((line.strip                                              | ('\n')))                                                            |                                                                                                    |      |
|             | print(top                                                    | DLevelDomain)                                                                    |                                                                                                 |                                                                     |                                                                                                    |      |
|             | ['AAA', '<br>E', 'ACTO<br>RBUS', 'A                          | AARP', 'ABAR<br>R', 'AD', 'A<br>IRFORCE', 'A                                     | TH', 'ABB', 'ABBOTT'<br>DAC', 'ADS', 'ADULT'<br>IRTEL', 'AKDN', 'AL'                            | , 'ABBVIE', 'A<br>, 'AE', 'AEG',<br>, 'ALFAROMEO',                  | BC', 'ABLE', 'ABOGADO', 'ABUDHABI', 'AC', 'ACADEHY', 'ACCENTURE', 'ACCOUNTANT', 'ACCOUNTANTS', 'ACO', 'ACTIV<br>'AERO', AETNA', 'AF', 'AFANTLYCOPANN', 'AFL', 'AFRICA', 'AG', 'AGANHNI', 'AGENCY', 'AI', 'ATG', 'ATGO', 'A'<br>'AILBABA', 'ALTARY', 'ALLIFANZ', 'ALLIFATE', 'ALLY', 'AISACE', 'ALGION', 'AN', 'AMERICAMEPRESS', 'AMERICA                                                                  | AI   |

- Set up code for each attribute. This set-up code helps the computer to recognize values, so that the computer can learn and make future assessments. For example, the Type variable, we will divide the good Domain with the value 0 and the bad domain variable with the value 1.

| 8 + %          | ; □ □ ▶ ■ C Code ∨                                                                                                    |
|----------------|----------------------------------------------------------------------------------------------------|
|                | Set up code for each Attributes                                                                                                    |
| [28]:          | <pre>osl = PublicSuffixList()</pre>                                                                                                    |
|                | def isnore/PS(domain):                                                                                                    |
|                | # Return the rest of domain after ignoring the Valid Public Suffixes:                                                                                                    |
|                | <pre>validPublicSuffix = `.' + psl.publicsuffix(domain) #f len(validPublicSuffix) &lt; len(domain):</pre>                                                                     |
|                | # If it has VPS<br>substring = domain[0::domain.index(validPublicSuffix)]                                                                                                    |
|                | <pre>elif len(validPublicSuffix) == len(domain):</pre>                                                                                                    |
|                | return 0<br>else:                                                                                                    |
|                | # If not<br>subString = domain                                                                                                    |
|                | return subStrine                                                                                                    |
|                |                                                                                                    |
|                | eer typelo_largy(type);<br># Convert Type to Binary variable DGA = 1, Normal = 0                                                                                              |
|                | if type == 'DGA':<br>return 1                                                                                                    |
|                | else:<br>return 0                                                                                                    |
|                | and densely locally (densely)                                                                                                    |
|                | er doması, engeri (doması);<br># Generate Domain Kome Length (DNL)                                                                                                    |
|                | return len(domain)                                                                                                    |
|                | def subdomains_number(domain):<br># Generate Number of Subdomains (NoS)                                                                                                    |
|                | subdomain = ImporeVPS(domain)                                                                                                    |
|                | return (subdomain.count( . ) + 1)                                                                                                    |
|                | def subdomain_length_mean(domain):<br># enerate Subdomain Length Nean (SLM)                                                                                                   |
| 🖲 Untitled.ip  | ynb X                                                                                                    |
| 8 + %          | def subdomain length mean(domain):                                                                                                    |
|                | # enerate Subdomain Length Mean (SLM)                                                                                                    |
|                | <pre>subcomain = ignorevr&gt;(commain) / subcomain.count('.')) / (subcomain.count('.') + 1)</pre>                                                                             |
|                | return result                                                                                                    |
|                | def has_waa_prefix(domain):<br># Generate has waa Perfix (http:/                                                                                                    |
|                | if domain.split('.')[0] == 'wnw':                                                                                                    |
|                | reurn i ale:                                                                                                    |
|                | neturn 0                                                                                                    |
|                | def has_hvltd(domain):<br># Generate Has a Valid Top Level Domain (HVTLD)                                                                                                    |
|                | <pre>if domain.split('.')[len(domain.split('.')) - 1].upper() in topLevelDomain:</pre>                                                                                        |
|                | else:                                                                                                    |
|                | return 0                                                                                                    |
|                | def contains_single_character_subdomain(domain):<br># Generate Contains Single-Character Subdomain (CSSS)                                                                     |
|                | <pre>domain = ignoreWPS(domain) sts endits = domain solit(' ')</pre>                                                                                                    |
|                | minLength = len(str_split[0])                                                                                                    |
|                | <pre>ref i in runge(v)_imm(sr_split() - i);<br/>minlength = len(str_split([i]) if len(str_split[i]) &lt; minlength else minlength</pre>                                       |
|                | if minlength == 1:<br>return 1                                                                                                    |
|                | else:<br>return 0                                                                                                    |
|                | def contains TLD subdomain(domain):                                                                                                    |
|                | # Generate Contains III as Subdomin (CTS)                                                                                                    |
|                | <pre>subdomain = ignoreVP&gt;(domain) str_split = subdomain.split('.')</pre>                                                                                                  |
|                | <pre>for i in range(0, len(str_split) - 1):     if str_split[i].upper() in toplevelDomain:</pre>                                                                              |
| 🖲 Untitled.ip) | ynb X                                                                                                    |
| 8 + %          | The is manual lan(sta solit) - 1):                                                                                                    |
|                | if st_split[].upper() in topievelDomain:                                                                                                    |
|                | return 1<br>return 0                                                                                                    |
|                | def underscore_ratio(domain):                                                                                                    |
|                | # Generate Underscore Ratio (UR) on dataset                                                                                                    |
|                | <pre>result = subString.count('_') / (len(subString) - subString.count('.'))</pre>                                                                                            |
|                | Peturn result                                                                                                    |
|                | def contains_IP_address(domain):<br># Generate Contains IP Address (CIPA) on datasetx                                                                                         |
|                | <pre>splitSet = domain.split('.') for element in solitet:</pre>                                                                                                    |
|                | if(re.match("\d+", element)) == None:                                                                                                    |
|                | return 1                                                                                                    |
|                | def contains_digit(domain):                                                                                                    |
|                | Controlog Dialty                                                                                                    |
|                |                                                                                                    |
|                | subdomain = ignoreVPS(domain)<br>for item im subdomain:                                                                                                    |
|                | if item.isdigit():                                                                                                    |
|                | return 1                                                                                                    |
|                | return 1<br>return 0                                                                                                    |
|                | return 0 def vouel_ratio(domain):                                                                                                    |
|                | return 0  def vowel_ratio(domsin):     """     calculate Vowel Ratio                                                                                                    |
|                | return 1<br>return 0<br>def vomel_ratio(domain):<br>************************************                                                                                      |
|                | return 1<br>return 0<br>def vomel_ratio(domsin):<br>***<br>Calculate Vowel Ratio<br>***<br>VONELS = set('aeioo')<br>v_counter = 0                                             |
|                | <pre>reture 1 reture 0  def vowel_natio(domain):     """     calculate Vowel Ratio     """     VOELLS = set('aciou')     v_counter = 0     a_counter = 0     ratio = 0 </pre> |

| 🖲 Untitled.ipj | ynb ×                                                                                               |            | L.  |
|----------------|----------------------------------------------------------------------------------------------------|------------|-----|
| B + X          |                                                                                                    | Python 3 ( | 5   |
|                | ratio = 0                                                                                           |            |     |
|                | subdomain = ignoreVPS(domain)                                                                       |            |     |
|                | if item.isalpha():                                                                                  |            |     |
|                | a_counter+s1<br>f# item fm VUMFIS                                                                   |            |     |
|                | v_counter+=1                                                                                        |            |     |
|                | if a_counter):<br>natio = v counter/a counter                                                       |            |     |
|                | return ratio                                                                                        |            |     |
|                | def digit_ratio(domain):                                                                            |            |     |
|                |                                                                                                    |            |     |
|                | taltulate ulgit Patio                                                                               |            |     |
|                | d_counter = 0                                                                                       |            | Ł   |
|                | ratio = 0                                                                                           |            | Ł   |
|                | subdomain = ignoreVPS(domain)<br>fer itee in subdomain:                                             |            |     |
|                | if item.isalpha() or item.isdigit():                                                                |            |     |
|                | counter+=1.sidgit():                                                                                |            |     |
|                | d_counter+=1                                                                                        |            |     |
|                | artics = d_counter/counter                                                                          |            |     |
|                | return ratio                                                                                        |            |     |
|                | def prc_rrc(domain):                                                                                |            |     |
|                | calculate the Ratio of Repeated Characters in a subdomain                                           |            |     |
|                |                                                                                                    |            |     |
|                | subdomain = ignoreVP>(Gomain)<br>subdomain = re.sub("[.]", ", ", subdomain)                         |            |     |
|                | char_nume0                                                                                          |            |     |
|                | <pre>repeater_instance<br/>d = collections.defaultdict(int)</pre>                                   |            |     |
|                | fan 2 in lichtenheimsin):                                                                           |            | ٤., |
| E Untitled.ip  | pynb X                                                                                              |            |     |
| 8 + %          | C □ ► ■ C Code ~                                                                                    | Python 3   | 0   |
|                | <pre>d = collections.defaultdict(int)</pre>                                                         |            | 1   |
|                | for c in list(subdomain):<br>d(c) += 1                                                              |            |     |
|                | for item in d:                                                                                      |            |     |
|                | <pre>cnar_mum +=1 if d[item]&gt;1:</pre>                                                            |            |     |
|                | repeated_char_num +=1                                                                               |            |     |
|                | retuo = repeateo_cnar_num/cnar_num<br>return ratio                                                  |            |     |
|                | def ner ver(domain):                                                                                |            |     |
|                |                                                                                                    |            |     |
|                | calculate the Ratio of Consecutive Consonants                                                       |            |     |
|                | <pre>VOWELS = set('aeiou')</pre>                                                                    |            |     |
|                | conter = 0<br>con_counter=0                                                                         |            |     |
|                | subdomain = ignoreVPS(domain)                                                                       |            | 1   |
|                | i = 0                                                                                               |            |     |
|                | if item.isalpha() and item not in VOWELS:                                                           |            |     |
|                | else:                                                                                               |            |     |
|                | if counter-i:<br>cons counter+scounter                                                              |            |     |
|                | counter=0                                                                                           |            |     |
|                | 1+=1<br>If fi=len(subdomain) and counter>1:                                                         |            |     |
|                | cons_counter+=counter                                                                               |            |     |
|                | ratio = cons_counter/ien(subdomain)<br>ration ratio                                                 |            |     |
|                |                                                                                                    |            |     |
|                | ere pr_rcu(usmaar):                                                                                 |            |     |
|                | calculate the ratio of consecutive digits                                                           |            |     |
|                | counter = 0                                                                                         |            |     |
| Untitled.ip    | ynb X                                                                                               |            |     |
| <b>H</b> + %   |                                                                                                    | Python 3   |     |
|                | return ratio                                                                                        |            |     |
|                | def prc_rcd(domain):                                                                                |            |     |
|                | calculate the ratio of conservive digits                                                            |            |     |
|                | calculate the Patio of consecutive digits                                                           |            |     |
|                | counter = 0<br>digit southernB                                                                      |            |     |
|                | orgatiounce'+=><br>subdommin = ignoreVPS(domain)                                                    |            |     |
|                | <pre>fer item in subdomain:<br/>i = 0</pre>                                                         |            |     |
|                | if item.isdigit():                                                                                  |            |     |
|                | counter+=1<br>else:                                                                                 |            |     |
|                | if counter>1:                                                                                       |            |     |
|                | olfsr=Gomter=0                                                                                      |            |     |
|                | i+=1 if i=lensubdomain) and counter>1:                                                              |            |     |
|                | digit_counter+=counter                                                                              |            |     |
|                | ratio = digit_courter/len(subdomain) reture ratio                                                   |            |     |
|                |                                                                                                    |            |     |
|                | ere projektivný konstaly                                                                            |            |     |
|                | calculate the entropy of subdomain                                                                  |            |     |
|                | :return: the value of entropy                                                                       |            |     |
|                | subdomain = ignoreVPS(domain)                                                                       |            |     |
|                | # get probability of chars in string                                                                |            |     |
|                | prov = [:tows(subound(c)) / len(subdomain) Tor c in dict.Tromkeys(list(subdomain))]                 |            |     |
|                | <pre># calculate the entropy entropy = - sum([p * math.log(p) / math.log(2.0) for p in prob])</pre> |            |     |
|                | return entropy                                                                                      |            |     |

| + %                                                                                                    | ΚŌ                                                                                                    | " ▶ ■                                                                                                    | C Code                                                                                                    | ×.                                                                                                    |                                                                                                    |                                                                                                    |                                                                                                    |                                                                                                    |                                                                                                    |                                                                                                    |                                                                                                    |                                                                                                    |                                                                                                    |                                                                                                    |                                                                                                    |                                                                                                    |                                                                                                    |                                                                                                    | Pytho                                                                                                    |
|----------------------------------------------------------------------------------------------------|----------------------------------------------------------------------------------------------------|----------------------------------------------------------------------------------------------------|----------------------------------------------------------------------------------------------------|----------------------------------------------------------------------------------------------------|----------------------------------------------------------------------------------------------------|----------------------------------------------------------------------------------------------------|----------------------------------------------------------------------------------------------------|----------------------------------------------------------------------------------------------------|----------------------------------------------------------------------------------------------------|----------------------------------------------------------------------------------------------------|----------------------------------------------------------------------------------------------------|----------------------------------------------------------------------------------------------------|----------------------------------------------------------------------------------------------------|----------------------------------------------------------------------------------------------------|----------------------------------------------------------------------------------------------------|----------------------------------------------------------------------------------------------------|----------------------------------------------------------------------------------------------------|----------------------------------------------------------------------------------------------------|----------------------------------------------------------------------------------------------------|
| [29]:<br>withFeatur                                                                                                    | e #Crea<br>def e<br>d<br>d<br>d<br>d<br>d<br>d<br>d<br>d<br>d<br>d<br>e<br>s.csv<br>d<br>d<br>d<br>d<br>d<br>d<br>d<br>d<br>d<br>d<br>d<br>d<br>d<br>d<br>d<br>d<br>d<br>d<br>d                                                                                                    | te each feat<br>xtract_featu<br>omain_withFe<br>omain_withFe<br>om                       | <pre>ure tres(): stures['DHL'] = stures['NoS'] = stures['NoS'] = stures['HVTLD'] stures['CSS'] stures['CSS'] stures['CSS'] stures['CTS'] = stures['CTA'] = stures['CTA'] = stures['RC'] = stures['RC'] = stures['RC'] = stures['RC'] = stures['RC']</pre>                                                                                                    | domain_wi<br>domain_wi<br>domain_wi<br>= domain_<br>= domain_wi<br>domain_wit<br>= domain_wi<br>s_digit]=<br>atio']= dc<br>domain_wit<br>domain_wit<br>domain_wit<br>domain_wit                                                                                                    | ithFea<br>ithFea<br>withFea<br>vithFea<br>vithFea<br>omain<br>omain<br>thFea<br>thFea<br>thFea<br>thFea                                                                                                    | atures['<br>atures['<br>atures['<br>eatures[<br>atures['<br>atures['<br>atures['<br>withFee<br>withFee<br>tures['C<br>tures['C<br>feetures                                                                                                    | Doma<br>Doma<br>Doma<br>['Dom<br>Doma<br>Domai<br>'Dom<br>Feat<br>ture<br>Domai<br>Comai<br>Comai<br>Comai                                                                                                    | <pre>in'].ap in'].a in'].a in'</pre>                                                                                                    | <pre>pply(lam<br/>pply(lam<br/>pply(lam<br/>pply(lam<br/>pply(lam<br/>pply(lam<br/>pply(lam<br/>pply(lam<br/>pply(lam<br/>ply(lam<br/>ply(lam)<br/>ply(lam)<br/>ply(la</pre> | bda x: d<br>bda x: s<br>bda x: s<br>bda x: d<br>mbda x: d<br>mbda x: d<br>mbda x: d<br>mbda x: d<br>mbda x: d<br>ply(lam<br>ply(lam<br>da x:pr<br>da x:pr<br>da x:pr<br>da x:pr                                                                                                    | domain<br>subdon<br>subdon<br>has_ww<br>: has_<br>contai<br>ndersc<br>contai<br>lambda<br>si<br>bda x:<br>c_rrc(<br>c_rcc(<br>c_rcc(<br>x:prc                                                                                                    | _length<br>ains_nu<br>ain_len<br>w_prefi<br>hvltd(x<br>ins_ID_<br>ore_rat<br>ins_IP_<br>x:cont<br>vowel_r<br>digit_r<br>x))<br>x))<br>x))<br>x))                                                                                                    | <pre>i(x)) imber(x)) igst_mean(x)) x(x)) igle_characte subdomain(x) iio(x)) address(x)) ains_digit(x atio(x)) atio(x)) </pre>                                                                                                    | :<br>:r_subdomain(x<br>:))                                                                                                    | ;))                                                                                                    |                                                                                                    |                                                                                                    |                                                                                                    |                                                                                                    |
| [30]:                                                                                                    | <pre>domain_withFeatures('Entropy']= domain_withFeatures['Domain'].apply(lambda x:prc_entropy(x)) # Generate features extract_features()</pre>                                                                                                    |                                                                                                    |                                                                                                    |                                                                                                    |                                                                                                    |                                                                                                    |                                                                                                    |                                                                                                    |                                                                                                    |                                                                                                    |                                                                                                    |                                                                                                    |                                                                                                    |                                                                                                    |                                                                                                    |                                                                                                    |                                                                                                    |                                                                                                    |                                                                                                    |
|                                                                                                    | # Cha<br>domai                                                                                                    | nge Type vir<br>n_withFeatur                                                                                                    | able from DGA a<br>es['Type'] = do                                                                                                    | <i>nd Normal</i><br>main_withf                                                                                                    | to 1<br>eatur                                                                                                    | and 0<br>res['Typ                                                                                                    | e'].                                                                                                    | apply(1                                                                                                    | ambda ×                                                                                                    | : typeT                                                                                                    | o_Bina                                                                                                    | ry(x))                                                                                                    |                                                                                                    |                                                                                                    |                                                                                                    |                                                                                                    |                                                                                                    |                                                                                                    |                                                                                                    |
|                                                                                                    | Now h                                                                                                    | ead to proce                                                                                                    | ss the data                                                                                                    |                                                                                                    |                                                                                                    |                                                                                                    |                                                                                                    |                                                                                                    |                                                                                                    |                                                                                                    |                                                                                                    |                                                                                                    |                                                                                                    |                                                                                                    |                                                                                                    |                                                                                                    |                                                                                                    |                                                                                                    |                                                                                                    |
|                                                                                                    | domai                                                                                                    | n_withFeatur                                                                                                    | es.head()                                                                                                    |                                                                                                    | _                                                                                                    |                                                                                                    |                                                                                                    |                                                                                                    |                                                                                                    |                                                                                                    |                                                                                                    |                                                                                                    |                                                                                                    |                                                                                                    |                                                                                                    |                                                                                                    |                                                                                                    |                                                                                                    |                                                                                                    |
|                                                                                                    | 59898                                                                                                    | DGA_Family                                                                                                    |                                                                                                    | Domain<br>Ismovies da                                                                                                    | Туре                                                                                                    | DNL N                                                                                                    | 1                                                                                                    | SLM Hv                                                                                                    | NP HVT                                                                                                    | D CSCS                                                                                                    | crs                                                                                                    |                                                                                                    | PA contains_d                                                                                                    | igit vowel_ratio                                                                                                    | digit_ration                                                                                                    | • RRC                                                                                                    | 0 444444                                                                                                    | RCD                                                                                                    | 2 947703                                                                                                    |
|                                                                                                    | 66971                                                                                                    | 9 none                                                                                                    | ti                                                                                                    | riger.com.pl                                                                                                    | 0                                                                                                    | 13                                                                                                    | 1                                                                                                    | 6.0                                                                                                    | 0                                                                                                    | 1 0                                                                                                    | 0 (                                                                                                    | 0.0                                                                                                    | 0                                                                                                    | 0 0.333333                                                                                                    | 3 0.1                                                                                                    | 0 0.200000                                                                                                    | 0.3333333                                                                                                    | 0.0                                                                                                    | 2.251629                                                                                                    |
|                                                                                                    | 52231                                                                                                    | 3 0000                                                                                                    | fishir                                                                                                    | ntrenid.com                                                                                                    | 0                                                                                                    | 16                                                                                                    | 1                                                                                                    | 12.0                                                                                                    |                                                                                                    |                                                                                                    | 0                                                                                                    | 0.0                                                                                                    | 0                                                                                                    | 0 000000                                                                                                    |                                                                                                    | 0.100000                                                                                                    | 0.416667                                                                                                    | 0.0                                                                                                    |                                                                                                    |
|                                                                                                    |                                                                                                    |                                                                                                    |                                                                                                    |                                                                                                    |                                                                                                    |                                                                                                    |                                                                                                    | 12.0                                                                                                    | 0                                                                                                    | 1 0                                                                                                    | , ,                                                                                                    | 0.0                                                                                                    | 0                                                                                                    | 0 0.333333                                                                                                    | 5 0.2                                                                                                    | 0.100000                                                                                                    | 0.410007                                                                                                    | 0.0                                                                                                    | 3.188722                                                                                                    |
|                                                                                                    | TEADE                                                                                                    | <ul> <li>bestelled</li> </ul>                                                                                                    | and the second second se                                                                                                    |                                                                                                    |                                                                                                    | 27                                                                                                    |                                                                                                    | 12.0                                                                                                    | 0                                                                                                    | 1 0                                                                                                    | , ,                                                                                                    | 0.0                                                                                                    | 0                                                                                                    | 0 0.333333                                                                                                    | 3 0,                                                                                                    | 0.100000                                                                                                    | 0.410007                                                                                                    | 0.0                                                                                                    | 3.188722                                                                                                    |
|                                                                                                    | 75225                                                                                                    | o baniori                                                                                                    | nolramentalistfan                                                                                                    | chonut.com                                                                                                    | 1                                                                                                    | 27                                                                                                    | 1                                                                                                    | 23.0                                                                                                    | 0                                                                                                    | 1 0                                                                                                    | ) 0                                                                                                    | 0.0                                                                                                    | 0                                                                                                    | 0 0.333333                                                                                                    | 3 D)<br>3 D/                                                                                                    | 0 0.266667                                                                                                    | 0.521739                                                                                                    | 0.0                                                                                                    | 3.675311                                                                                                    |
| Untitled.i                                                                                                    | 75225                                                                                                    | 0 baniori<br>×                                                                                                    | nolramentalistfan                                                                                                    | chonut.com                                                                                                    | 1                                                                                                    | 27                                                                                                    | 1                                                                                                    | 23.0                                                                                                    | 0                                                                                                    | 1 (                                                                                                    | ) 0                                                                                                    | 0.0                                                                                                    | 0                                                                                                    | 0 0.304348                                                                                                    | 3 D,<br>3 D,                                                                                                    | 0 0.266667                                                                                                    | 0.521739                                                                                                    | 0.0                                                                                                    | 3.675311                                                                                                    |
| Untitled.i                                                                                                    | 75225                                                                                                    | baniori ×                                                                                                    | C Code                                                                                                    | chonut.com                                                                                                    | 1                                                                                                    | 27                                                                                                    | 1                                                                                                    | 23.0                                                                                                    | 0                                                                                                    | 1 0                                                                                                    | 0 0                                                                                                    | 0.0                                                                                                    | 0                                                                                                    | 0 0.304344                                                                                                    | 3 0,                                                                                                    | 0 0.266667                                                                                                    | 0.521739                                                                                                    | 0.0                                                                                                    | 3.188722<br>3.675311<br>Pytho                                                                                                    |
| Untitled.i<br>+ 3                                                                                                    | 75225<br>ipynb<br>K D<br>: domai                                                                                                    | o baniori<br>×<br>□ ► ■<br>n_withFeatur                                                                                                    | c Code<br>es.describe()                                                                                                    | chonut.com                                                                                                    | 1                                                                                                    | 27                                                                                                    | 1                                                                                                    | 23.0                                                                                                    | 0                                                                                                    | 1 0                                                                                                    | ) 0                                                                                                    | 0.0                                                                                                    | 0                                                                                                    | 0 0.30434                                                                                                    | 3 0,<br>3 0,                                                                                                    | 0.266667                                                                                                    | 0.521739                                                                                                    | 0.0                                                                                                    | 3.188722<br>3.675311<br>Pytho                                                                                                    |
| Untitled.i<br>+ \$<br>[33]:<br>[33]:                                                                                                    | 75225<br>ipynb<br>K C<br>domai                                                                                                    | 0 baniori<br>×<br>⊡ ► ■<br>n_withFeatur<br>Type                                                                                                    | C Code<br>es.describe()<br>DNL                                                                                                    | chonut.com                                                                                                    | 1                                                                                                    | 27<br>SLN                                                                                                    | 1                                                                                                    | 23.0<br>Hw                                                                                                    | 0<br>0                                                                                                    | HVTLD                                                                                                    | 0                                                                                                    | 0.0                                                                                                    | 0<br>0<br>CTS                                                                                                    | 0 0.333333<br>0 0.304344<br>UR                                                                                                    | 3 0,<br>3 0,<br>CIPA                                                                                                    | 0 0.266667                                                                                                    | 0.521739<br>jit vow                                                                                                    | 0.0<br>0.0<br>el_ratio                                                                                                 | 3.188722<br>3.675311<br>Pytho<br>digit_ratio                                                                                                    |
| Untitled.i<br>+ 3<br>[33]:<br>[33]:                                                                                                    | 75225<br>ipynb<br>K C<br>domai                                                                                                    | 0 baniori<br>×<br>□ ► ■<br>n_withFeatur<br>Type<br>2.183911e+06                                                                                                    | C Code es.describe()<br>DNL<br>2.183911e+06 2                                                                                                    | Chonut.com No5 2.183911e+06                                                                                                    | 1                                                                                                    | 27<br>27<br>SLM<br>3911e+06                                                                                                    | 1<br>1<br>5 2.1                                                                                                    | 23.0<br>Hw<br>83911e+0                                                                                                    | 0<br>0<br>vP<br>06 2.183                                                                                                    | 1 0<br>1 0<br>HVTLD<br>911e+06                                                                                                    | 2.183                                                                                                    | 0.0<br>0.0<br>cscs                                                                                                    | 0<br>0<br>CTS<br>2.183911e+06                                                                                                    | 0 0.333333<br>0 0.304344<br>UR<br>2.183911e+06                                                                                                    | CIPA<br>2183911.0                                                                                                    | contains_dig<br>2.183911e+(                                                                                                    | 0.521739<br>jit vow                                                                                                    | 0.0<br>0.0<br>el_ratio<br>11e+06                                                                                       | 3.188722<br>3.675311<br>Pytho<br>digit_ration<br>2.183911e+0                                                                                                    |
| Untitled.i<br>+ 3<br>[33]:<br>[33]:                                                                                                    | 75225<br>ipynb<br>i domai<br>count<br>mean                                                                                                    | 0 baniori<br>×<br>□ ▶ ■<br>n_withFeatur<br>Type<br>2.183911e+06<br>5.421059e-01                                                                                                    | notramentalistfan           C         Code           es.describe()                                                                                                    | No5                                                                                                    | 1<br>i 2.18<br>i 1.38                                                                                                    | 27<br>27<br>SLM<br>3911e+00<br>3345e+01                                                                                                    | 1<br>5 2.1<br>1 5.4                                                                                                    | 12.0<br>23.0<br>Hw<br>83911e+0<br>403151e-0                                                                                                    | vP<br>06 2.183<br>05 9.998                                                                                                    | 1 0<br>1 0<br>HVTLD<br>911e+06<br>1649e-01                                                                                                    | 2.183 <sup>-</sup><br>6.776                                                                                                    | 0.0<br>0.0<br>CSCS<br>011e+06<br>833e-05                                                                                                    | 0<br>0<br>CTS<br>2.183911e+06<br>1.057735e-04                                                                                                    | 0 0.33333<br>0 0.304340<br>UR<br>2.183911e+06<br>5.711692e-07                                                                                                    | CIPA<br>2183911.0<br>0.0                                                                                                    | contains_dig<br>2.183911e+(<br>1.305612e-(                                                                                                    | 0.521739<br>it vow<br>06 2.1839<br>01 3.0606                                                                                                    | 0.0<br>0.0<br>el_ratio<br>11e+06<br>540e-01                                                                            | 3.188722<br>3.675311<br>Pytho<br>digit_rati<br>2.183911e+0<br>3.405578e-0                                                                                                    |
| Untitled.i<br>+ 3<br>[33]:<br>[33]:                                                                                                    | 752250<br>ipynb<br>K C<br>: domai<br>:<br>count<br>mean<br>std                                                                                                    | 0 baniori<br>×<br>1 ► ■<br>n_withFeatur<br>2,183911e+06<br>5,421059e-01<br>4,982241e-01                                                                                                    | Dolramentalistfam           C         Code           es.describe()         DNL           2.183911e+06         2           1.796130e+01         1           5.526419e+00         2                                                                                                    | No5                                                                                                    | 1<br>i 2.18<br>i 1.38<br>i 5.45                                                                                                    | 27<br>SLM<br>3911e+06<br>3345e+01<br>1104e+00                                                                                                    | 1<br>5 2.11<br>1 5.4<br>0 7.3                                                                                                    | 23.0<br>23.0<br>Hw<br>83911e+(<br>803151e-(<br>850416e-(                                                                                                    | vP<br>06 2.183<br>05 9.999<br>03 1.162                                                                                                    | 1 0<br>1 0<br>HVTLD<br>911e+06<br>1649e-01<br>1156e-02                                                                                                    | 2.183<br>6.776<br>8.231                                                                                                    | 0.0<br>0.0<br>cscs<br>011e+06<br>833e-05<br>875e-03                                                                                                    | 0<br>0<br>CTS<br>2.183911e+06<br>1.057735e-04<br>1.028408e-02                                                                                                    | 0 0.33333<br>0 0.30434(<br>UR<br>2.183911e+06<br>5.711692e-07<br>2.088700e-04                                                                                                    | CIPA<br>2183911.0<br>0.0<br>0.0                                                                                                    | contains_dig<br>2.183911e+(<br>1.305612e-(<br>3.369199e-(                                                                                                    | 0.521739<br>pit vow<br>06 2.1839<br>01 3.0606<br>01 1.3225                                                                                                    | 0.0<br>0.0<br>el_ratio<br>11e+06<br>540e-01<br>936e-01                                                                 | 3.188722<br>3.675311<br>Pytho<br>digit_ratii<br>2.183911e+0<br>3.405578e-0<br>1.002824e-0                                                                                                    |
| Untitled.i<br>+ 3<br>[33]:<br>[33]:                                                                                                    | 752250<br>ipynb<br>K C<br>domai<br>:<br>count<br>mean<br>std<br>min                                                                                                    | baniori     x     x    x                                                                                                    | Dolramentalistan           C         Code           es.describe()         DNL           2.183911e+06         2           1.796130e+01         1           5.526419e+00         2           2.000000e+00         1                                                                                                    | No5<br>.183911e+06<br>.014205e+00<br>1.186975e-01                                                                                                    | 1<br>2.18<br>1.38<br>5.45<br>1.00                                                                                                    | 27<br>SLM<br>3911e+06<br>3345e+01<br>1104e+00<br>0000e+00                                                                                                    | 1<br>5 2.11<br>1 5.4<br>0 7.3<br>0 0.0                                                                                                    | Hw<br>83911e+0<br>803151e-0<br>80000e+0                                                                                                    | vP<br>06 2.183<br>05 9.999<br>03 1.162<br>00 0.000                                                                                                    | 1 0<br>1 0<br>HVTLD<br>911e+06<br>1649e-01<br>156e-02<br>000e+00                                                                                                    | 2.183<br>6.776<br>8.231<br>0.000                                                                                                    | 0.0<br>0.0<br>CSCS<br>011e+06<br>833e-05<br>875e-03<br>000e+00                                                                                                    | 0<br>0<br>CTS<br>2.183911e+06<br>1.057735e-04<br>1.028408e-02<br>0.000000e+00                                                                                                    | UR<br>2.183911e+06<br>5.711692e-07<br>2.088700e-04<br>0.00000e+00                                                                                                    | CIPA<br>2183911.0<br>0.0<br>0.0<br>0.0                                                                                                    | contains_dig<br>2.183911e+(<br>1.305612e-(<br>3.369199e-(<br>0.000000e+(                                                                                                    | 0.521739<br>0.521739<br>iit vow<br>06 2.1839<br>01 3.0600<br>01 1.3225<br>00 0.0000                                                                                                    | 0.0<br>0.0<br>el_ratio<br>11e+06<br>540e-01<br>936e-01<br>00e+00                                                       | 3.188722<br>3.675311<br>Pythe<br>digit_rati.<br>2.183911e+0<br>3.405578e-0<br>1.002824e-0<br>0.000000e+0                                                                                                    |
| Untitled.i                                                                                                    | 752250<br>ipynb<br>K C<br>domai<br>count<br>mean<br>std<br>min<br>25%                                                                                                    | baniori     x     x    x                                                                                                    | Diramentalistram           C         Code           es.describe()         DNL           2.183911e+06         2           1.796130e+01         1           5.526419e+00         1           2.00000e+00         1           1.40000e+01         1                                                                                                    | No5<br>183911e+06<br>014205e+00<br>1.186975e-01<br>0.000000e+00                                                                                                    | 1<br>2.18<br>1.38<br>5.45<br>1.00<br>1.00                                                                                                    | 27<br>SLM<br>3911e+06<br>3345e+01<br>1104e+00<br>0000e+00<br>0000e+01                                                                                                    | 1<br>5 2.11<br>1 5.4<br>0 7.3<br>0 0.0                                                                                                    | Hw<br>23.0<br>Hw<br>83911e+(<br>403151e-(<br>00000e+(<br>00000e+(                                                                                                    | vP<br>06 2.183<br>05 9.999<br>03 1.162<br>00 0.000<br>00 1.000                                                                                                    | 1 0<br>1 0<br>HVTLD<br>911e+06<br>1649e-01<br>156e-02<br>000e+00<br>000e+00                                                                                                    | 2.183<br>6.776<br>8.231<br>0.000                                                                                                    | 0.0<br>0.0<br>CSCS<br>211e+06<br>833e-05<br>875e-03<br>200e+00<br>200e+00                                                                                                    | 0<br>0<br>CTS<br>2.183911e+06<br>1.057735e-04<br>1.028408e-02<br>0.000000e+00<br>0.000000e+00                                                                                                    | UR<br>2.183911e+06<br>5.711692e-07<br>2.088700e-04<br>0.00000e+00<br>0.00000e+00                                                                                                    | CIPA<br>2183911.0<br>0.0<br>0.0<br>0.0<br>0.0                                                                                                    | contains_dig<br>2.183911e+(<br>1.305612e-(<br>3.369199e-(<br>0.000000e+(<br>0.000000e+(                                                                                                    | it vow<br>0.521739<br>it vow<br>06 2.1839<br>01 3.0606<br>01 1.3225<br>00 0.0000<br>00 2.1425                                                                                                    | 0.0<br>0.0<br>el_ratio<br>11e+06<br>540e-01<br>936e-01<br>00e+00<br>857e-01                                            | 3.188722<br>3.675311<br>Pytho<br>digit_rati<br>2.183911e+0<br>3.405578e-0<br>1.002824e-0<br>0.000000e+0<br>0.000000e+0                                                                                                    |
| Untitled.i<br>+ 3<br>[33]:<br>[33]:                                                                                                    | 752250<br>ipynb<br>K C<br>domai<br>count<br>mean<br>std<br>min<br>25%<br>50%                                                                                                    | baniori     baniori     x      baniori     x      x   x   x   x   x   x   x                                                                                                    | Diramentalistran           C         Code           es.describe()         DNL           2.183911e+06         2           1.796130e+01         1           5.526419e+00         1           2.00000e+00         1           1.40000e+01         1                                                                                                    | No5 1.183911e+06 0.014205e+00 1.186975e-01 0.000000e+00 0.000000e+00 0.000000e+00 0.000000e+00                                                                                                    | 1<br>2.18<br>1.38<br>1.38<br>1.00<br>1.00<br>1.00                                                                                                    | 27<br>SLM<br>3911e+06<br>3345e+01<br>1104e+00<br>0000e+01<br>0000e+01<br>0000e+01                                                                                                    | 1<br>5 2.11<br>1 5.4<br>0 7.3<br>0 0.0<br>1 0.0                                                                                                    | Hw<br>83911e+0<br>803151e-0<br>803151e-0<br>00000e+0<br>00000e+0<br>00000e+0                                                                                                    | VP<br>06 2.183<br>05 9.999<br>03 1.162<br>00 0.000<br>00 1.000<br>00 1.000                                                                                                    | HVTLD<br>911e+06<br>8649e-01<br>8156e-02<br>000e+00<br>000e+00                                                                                                    | 2.183<br>6.776<br>8.231<br>0.000<br>0.000                                                                                                    | 0.0<br>0.0<br>CSCS<br>211e+06<br>833e-05<br>875e-03<br>200e+00<br>200e+00<br>200e+00                                                                                                    | 0<br>0<br>CTS<br>2.183911e+06<br>1.057735e-04<br>1.028408e-02<br>0.000000e+00<br>0.000000e+00<br>0.00000e+00                                                                                                    | UR<br>2.183911e-06<br>5.711692e-07<br>2.088700e-04<br>0.000000e+00<br>0.000000e+00                                                                                                    | CIPA<br>2183911.0<br>0.0<br>0.0<br>0.0<br>0.0<br>0.0                                                                                                    | contains_dig<br>2.183911e+(<br>1.305612e-(<br>3.369199e-(<br>0.000000e+(<br>0.000000e+(<br>0.000000e+)                                                                                                    | iit         vow           0.521739         0.521739           iit         vow           06         2.1839           01         3.0606           01         1.3225           00         0.0000           02         2.1426           03         3.1816                                                                                                    | 0.0<br>0.0<br>el_ratio<br>11e+06<br>540e-01<br>936e-01<br>00e+00<br>357e-01<br>318e-01                                 | 3.188722<br>3.675311<br>Pytho<br>2.183911e+00<br>3.405578e-00<br>1.002824e-0<br>0.000000e+00<br>0.000000e+00                                                                                                    |
| Untitled.i                                                                                                    | 752250<br>ipynb<br>K C<br>domai<br>count<br>mean<br>std<br>min<br>25%<br>50%<br>75%                                                                                                    | baniori     baniori     baniori     baniori     clisted and a second and a second and and a second and a                                                                                                    | Noiramentalistian           C         Code           es.describe()         DNL           DNL         2.183911e+06         2           1.796130e+01         1         5.526419e+00         1           2.000000e+00         1         1.400000e+01         1           2.100000e+01         1         2.00000e+01         1                                                                                                    | No5 183911e-06 0.014205e-00 1.186975e-01 0.00000e+00 0.00000e+00 0.000000e+00 0.00000e+00 0.00000e+00 0.0000000000                                                                                                    | i 2.18<br>i 2.18<br>i 5.45<br>i 1.00<br>i 1.00<br>i 1.40<br>i 1.80                                                                                                    | 27<br>SLN<br>3911e+06<br>3345e+01<br>1104e+00<br>0000e+01<br>0000e+01<br>0000e+01<br>0000e+01                                                                                                    | 1<br>5 2.11<br>1 5.4<br>0 7.3<br>0 0.0<br>1 0.0<br>1 0.0                                                                                                    | Hw<br>83911e+0<br>803151e-0<br>80000e+0<br>00000e+0<br>00000e+0<br>00000e+0<br>00000e+0                                                                                                    | vP<br>06 2.183<br>05 9.994<br>03 1.162<br>00 0.000<br>00 1.000<br>00 1.000                                                                                                    | HVTLD<br>911e+06<br>1649e-01<br>156e-02<br>000e+00<br>000e+00<br>000e+00                                                                                                    | 2.183<br>6.776<br>8.231<br>0.000<br>0.000<br>0.000                                                                                                    | 0.0<br>0.0<br>CSCS<br>011e+06<br>833e-05<br>875e-03<br>000e+00<br>000e+00<br>000e+00<br>000e+00                                                                                                    | 0<br>0<br>CTS<br>2.183911e+06<br>1.057735e-04<br>1.028408e-02<br>0.000000e+00<br>0.000000e+00<br>0.000000e+00                                                                                                    | 0 0.33434<br>0 0.304344<br>2.183911e+06<br>5.711692e-07<br>2.088700e-04<br>0.000000e+00<br>0.000000e+00<br>0.000000e+00                                                                                                    | CIPA<br>2183911.0<br>0.0<br>0.0<br>0.0<br>0.0<br>0.0<br>0.0                                                                                                    | contains_dig<br>2.183911e+(<br>1.305612e-(<br>3.369199e-(<br>0.000000e+(<br>0.000000e+(<br>0.000000e+(<br>0.000000e+(                                                                                                    | it vow<br>6 2.1839<br>1 3.0606<br>0 0.0000<br>0 2.1426<br>0 3.1816<br>0 4.0000                                                                                                    | 0.0<br>0.0<br>el_ratio<br>11e+06<br>540e-01<br>036e-01<br>00e+00<br>357e-01<br>318e-01<br>000e-01                      | 3.188/22<br>3.675311<br>Pytho<br>2.183911e-0<br>3.405578e-0<br>1.002824e-0<br>0.000000e+0<br>0.000000e+0<br>0.000000e+0                                                                                                    |
| Untitled.i<br>+ 3<br>[33]:<br>[33]:                                                                                                    | 752250<br>ipynb<br>K D<br>: domai<br>:<br>count<br>mean<br>std<br>min<br>25%<br>50%<br>75%<br>max                                                                                                    | banjori           ►         ■           n_withFeatur         Type           2.183911e+06         5.421059e-01           4.982241e-01         0.000000e+00           0.000000e+00         0.000000e+00           1.000000e+00         1.000000e+00           1.000000e+00         1.000000e+00                                                                                                    | noiramentalistran           C         Code           es.describe()         ONL           DNL         2.183911er06         2           1.796130er01         1         5.526419er00         1           2.000000er00         1         1.400000er01         1           1.900000er01         1         2.100000er01         1           2.100000er01         1         2.10000er01         1                                                                                                    | No5 183911e-06 0.014205e-00 1.186975e-01 0.00000e+00 0.00000e+00 0.0000000000                                                                                                    | 1<br>;<br>;<br>;<br>;<br>;<br>;<br>;<br>;<br>;<br>;<br>;<br>;<br>;<br>;<br>;<br>;<br>;<br>;<br>;                                                                                                    | 27<br>SLM<br>3911e+06<br>3345e+01<br>1104e+00<br>0000e+01<br>0000e+01<br>0000e+01<br>0000e+01<br>0000e+01                                                                                                    | 1<br>5 2.11<br>5 5.10<br>1 5.4<br>0 7.3<br>0 0.0<br>1 0.0<br>1 0.0<br>1 0.0                                                                                                    | Hw<br>23.0<br>Hw<br>83911e+(<br>83911e+(<br>83 | vP<br>06 2.183<br>05 9.999<br>03 1.162<br>00 0.000<br>00 1.000<br>00 1.000<br>00 1.000<br>00 1.000                                                                                                    | HVTLD<br>911e+06<br>1649e-01<br>2156e-02<br>000e+00<br>000e+00<br>000e+00                                                                                                    | 2.183<br>6.776<br>8.231<br>0.000<br>0.000<br>0.000                                                                                                    | 0.0<br>0.0<br>0.0<br>0.0<br>0.0<br>0.0<br>0.0<br>0.0<br>0.0<br>0.0                                                                                                    | 0<br>0<br>crs<br>2.183911e+06<br>1.057735e-04<br>1.028408e-02<br>0.000000e+00<br>0.000000e+00<br>0.000000e+00                                                                                                    | 0 0.33433<br>0 0.304340<br>UR<br>2.183911e+06<br>5.711692e-07<br>2.088700e+04<br>0.000000e+00<br>0.000000e+00<br>0.000000e+00<br>0.000000e+00<br>1.388632e-01                                                                                                    | CIPA<br>2183911.0<br>0.0<br>0.0<br>0.0<br>0.0<br>0.0<br>0.0                                                                                                    | contains_dig<br>2.183911e+(<br>1.305612e+(<br>3.369199e+(<br>0.000000e+(<br>0.000000e+(<br>0.000000e+(<br>1.000000e+(<br>1.000000e+(                                                                                                    | iii         vow           0.521739         0.521739           iiii         vow           06         2.1839           01         3.0600           01         1.3225           00         0.0000           02         2.1426           03         3.1816           00         4.0000           01         1.0000                                                                                                    | 0.0<br>0.0<br>0.0<br>el_ratio<br>11e+06<br>540e-01<br>936e-01<br>936e-01<br>9357e-01<br>818e-01<br>900e-01<br>900e+00  | 3.188/22<br>3.675311<br>Pythc<br>2.183911e+0<br>3.405578e-0<br>1.002824e-0<br>0.000000e+0<br>0.000000e+0<br>0.000000e+0<br>0.000000e+0                                                                                                    |
| Untitled.i<br>+ 3<br>[33]:<br>[33]:                                                                                                    | 752250<br>ipynb<br>K C<br>count<br>mean<br>std<br>min<br>25%<br>50%<br>75%<br>max                                                                                                    | baniori     compared to the second second seco                                                                                                    | notramentalistram           Code         A           es.describe()         DNL           DNL         2.183911e+06         2.00000e+00           1.796130e+01         1         5.526419e+00         1           2.000000e+00         1         1.400000e+01         1           1.400000e+01         1         2.10000e+01         1           7.300000e+01         1         7.30000e+01         4                                                                                                    | No5<br>No5<br>183911e-06<br>0.014205e-00<br>1.186975e-01<br>0.000000e-00<br>0.000000e-00<br>0.000000e-00<br>0.000000e-00                                                                                                    | 1<br>2.18<br>1.2.18<br>1.38<br>1.00<br>1.00<br>1.00<br>1.40<br>0.1.40<br>0.1.40                                                                                                    | 27<br>SLM<br>3911e+06<br>3345e+01<br>1104e+00<br>0000e+01<br>0000e+01<br>0000e+01<br>0000e+01                                                                                                    | 1<br>5 2.11<br>1 5.4<br>9 7.3<br>9 0.0<br>1 0.0<br>1 0.0<br>1 0.0                                                                                                    | Hw<br>83911e+(<br>83915e-0<br>850416e-0<br>00000e+0<br>00000e+0<br>00000e+0<br>00000e+0                                                                                                    | vP<br>06 2.183<br>05 9.994<br>03 1.162<br>00 0.000<br>00 1.000<br>00 1.000<br>00 1.000                                                                                                    | HVTLD<br>911e+06<br>1649e-01<br>1156e-02<br>000e+00<br>000e+00<br>000e+00                                                                                                    | 2.183<br>6.776<br>8.231<br>0.000<br>0.000<br>0.000<br>1.000                                                                                                    | 0.0<br>0.0<br>0.0<br>0.0<br>0.0<br>0.0<br>0.0<br>0.0<br>0.0<br>0.0                                                                                                    | 0<br>0<br>2.183911e+06<br>1.057735e-04<br>1.028408e-02<br>0.000000e+00<br>0.000000e+00<br>0.000000e+00<br>1.000000e+00                                                                                                    | UR<br>2.183911e+06<br>5.711692e-07<br>2.088700e-04<br>0.000000e+00<br>0.000000e+00<br>1.538462e-01                                                                                                    | CIPA<br>2183911.0<br>0.0<br>0.0<br>0.0<br>0.0<br>0.0<br>0.0                                                                                                    | contains_dig<br>2.183911e+(<br>1.305612e+(<br>3.369199e+(<br>0.000000e+(<br>0.000000e+(<br>1.000000e+(<br>1.000000e+(                                                                                                    | it         vow           0.521739         0.521739           it         vow           06         2.1839           01         3.0606           01         1.3225           00         0.0000           02         2.1426           03         3.1816           00         4.0000           00         1.0000                                                                                                    | 0.0<br>0.0<br>0.0<br>11e+06<br>540e-01<br>035e-01<br>00e+00<br>357e-01<br>318e-01<br>000e-01<br>000e+00                | 3.188/22<br>3.675311<br>Pytho<br>2.183911e+0<br>3.405578e-0<br>1.002824e-0<br>0.000000e+0<br>0.000000e+0<br>0.000000e+0<br>1.000000e+0                                                                                                    |
| Untitled.i                                                                                                    | 752250<br>ipynb<br>K C<br>count<br>mean<br>std<br>min<br>25%<br>50%<br>75%<br>max<br>4                                                                                                    | baniori     baniori     b                                                                                                    | noiramentalistran           C*         Code           es.describe()         DNL           2.183911e+06         2           1.796130e+01         1           5.526419e+00         1           1.400000e+01         1           2.100000e+01         1           2.100000e+01         1           7.30000e+01         4                                                                                                    | No5<br>.183911e-06<br>.014205e-00<br>1.186975e-01<br>.000000e-00<br>.000000e-00<br>.000000e+00                                                                                                    | 1<br>2.18<br>1.2.18<br>1.38<br>1.00<br>1.00<br>1.00<br>1.40<br>0.1.80<br>0.30                                                                                                    | 27<br>SLM<br>3911e+06<br>3345e+01<br>1104e+00<br>0000e+01<br>0000e+01<br>0000e+01<br>0000e+01                                                                                                    | 1<br>5 2.11<br>1 5.4<br>9 7.3<br>9 0.0<br>1 0.0<br>1 0.0<br>1 0.0                                                                                                    | Hw<br>83911e+(<br>403151e-0<br>00000e+(<br>00000e+(<br>00000e+(<br>00000e+(                                                                                                    | vP<br>06 2.183<br>05 9.994<br>03 1.162<br>00 0.000<br>00 1.000<br>00 1.000<br>00 1.000                                                                                                    | HVTLD<br>911e+06<br>1649e-01<br>1156e-02<br>000e+00<br>000e+00<br>000e+00                                                                                                    | 2.183<br>6.776<br>8.231<br>0.000<br>0.000<br>0.000<br>1.000                                                                                                    | 0.0<br>0.0<br>0.0<br>0.0<br>0.0<br>0.0<br>0.0<br>0.0<br>0.0<br>0.0                                                                                                    | 0<br>0<br>2.183911e+06<br>1.057735e-04<br>1.028408e-02<br>0.000000e+00<br>0.000000e+00<br>0.000000e+00                                                                                                    | UR<br>2.183911e+06<br>5.711692e-07<br>2.083700e+00<br>0.000000e+00<br>0.000000e+00<br>1.538462e-01                                                                                                    | CIPA<br>2183911.0<br>0.0<br>0.0<br>0.0<br>0.0<br>0.0<br>0.0<br>0.0<br>0.0<br>0.0                                                                                                    | contains_dig<br>2.183911e+(<br>1.305612e+(<br>3.36919e+(<br>0.00000e+(<br>0.000000e+(<br>1.000000e+(                                                                                                    | it         vow           0.521739         0.521739           it         vow           06         2.1839           01         3.060e           01         1.3225           00         0.0000           02         2.1428           00         3.1816           00         4.0000           01         1.0000                                                                                                    | 0.0<br>0.0<br>0.0<br>0.0<br>0.0<br>0.0<br>0.0<br>0.0<br>0.0<br>0.0                                                     | 3.188/22<br>3.675311<br>Pytho<br>2.183911e+0<br>3.405578e+0<br>1.002824e+0<br>0.000000e+0<br>0.000000e+0<br>0.000000e+0<br>1.000000e+0                                                                                                    |
| Untitled.i<br>+ 3<br>[33]:<br>[33]:<br>[33]:                                                                                                    | 752250<br>ipynb<br>K C<br>: domai<br>:<br>count<br>mean<br>std<br>min<br>25%<br>50%<br>75%<br>max<br>:<br>:<br>:<br>:<br>:<br>:<br>:<br>:<br>:<br>:<br>:<br>:<br>:                                                                                                    | baniori     baniori     c     baniori     c     baniori     c     c     baniori     c     c                                                                                                    | noiramentalistian           C Code           es.describe()           DNL           2.183911e+06           1.796130e+01           2.000000e+00           1.400000e+01           1.900000e+01           7.30000e+01           4           es.to_csv('data                                                                                                    | No5<br>1.183911e+06<br>0.014205e+00<br>1.186975e-01<br>1.000000e+00<br>0.000000e+00<br>0.0000000e+00<br>0.0000000e+00<br>0.000000e+00<br>0.000000e+00<br>0.000000e+00<br>0.000000e+00<br>0.000000e+00<br>0.000000e+00<br>0.000000e+00<br>0.000000e+00<br>0.000000e+00<br>0.0000000000<br>0.0000000000000000000                                                                                                    | 1<br>i 2.18<br>i 2.18<br>i 1.38<br>i 5.45<br>i 1.00<br>i 1.00<br>i 1                                                                                                    | 27<br>SLM<br>3911e+06<br>3345e+01<br>1104e+00<br>0000e+01<br>0000e+01<br>0000e+01<br>0000e+01<br>0000e+01                                                                                                    | 1<br>5 2.11<br>1 5.4<br>9 7.3<br>9 0.0<br>1 0.0<br>1 0.0<br>1 0.0<br>1 0.0<br>1 1.0                                                                                                    | Hw<br>83911e+(<br>403151e-(<br>403151e-(<br>00000e+(<br>00000e+(<br>00000e+(<br>100000e+(                                                                                                    | vP<br>06 2.183<br>05 9.999<br>03 1.162<br>00 0.000<br>00 1.000<br>00 1.000<br>00 1.000<br>00 1.000<br>00 1.000<br>00 1.000                                                                                                    | HVTLD<br>911e+06<br>96649e-01<br>1156e-02<br>000e+00<br>000e+00<br>000e+00                                                                                                    | 2.183<br>6.776<br>8.231<br>0.000<br>0.000<br>1.000                                                                                                    | 0.0<br>0.0<br>0.0<br>0.0<br>0.0<br>0.0<br>0.0<br>0.0<br>0.0<br>0.0                                                                                                    | 0<br>0<br>CTS<br>2.183911e+06<br>1.057735e-0<br>0.00000e+00<br>0.00000e+00<br>1.00000e+00                                                                                                    | UR<br>2.183911-06<br>5.7.11692e-07<br>2.088700e-04<br>0.000000e+00<br>0.000000e+00<br>1.538462e-01                                                                                                    | CIPA<br>2183911.0<br>0.0<br>0.0<br>0.0<br>0.0<br>0.0<br>0.0<br>0.0                                                                                                    | containa_dig<br>2.183911e+<br>1.305612e+<br>0.000000e+(<br>0.000000e+(<br>1.000000e+(                                                                                                    | it         vow           0.521739         0.521739           it         vow           06         2.1839           01         3.0606           01         1.3225           00         0.0000           02         2.1426           00         3.1816           00         1.0000           01         1.0000                                                                                                    | 0.0<br>0.0<br>0.0<br>0.0<br>0.0<br>0.0<br>0.0<br>0.0                                                                   | 3.189/22<br>3.675311<br>Pythe<br>2.183911e+0<br>3.405578e-0<br>1.002824e-0<br>0.000000e+0<br>0.000000e+0<br>1.000000e+0                                                                                                    |
| Untitled.)<br>+ 3<br>[33]:<br>[33]:<br>[33]:<br>[33]:<br>[35]:                                                                                                    | 752259<br>ipynb<br>K<br>count<br>mean<br>std<br>min<br>25%<br>50%<br>75%<br>max<br>4<br>50%<br>75%<br>max<br>4<br>1<br><i>f</i> source<br><i>f</i> source<br><i>f</i>                                                                                                    | baniori     x      x      x      ype 2.183911e+06 5.421059e-01 4.922241e-01 0.000000e+00 1.000000e+00 1.00000e+00 1.00000e+00 1.0000000000 1.000000000000000000000                                                                                                    | noiramentalistifan           C*         Code           C*         Code           C*         Code           C*         Code           C*         Code           DNL         DNL           2.183911e+06         2           1.796130e+01         1           5.526419e+00         2           2.00000e+01         1           1.400000e+01         1           7.300000e+01         1           7.300000e+01         4           es.to_csv('data           gsin         es = pd.read_css                                                                                                    | No5<br>183911e-06<br>.014205e-00<br>1.186975e-01<br>.000000e+00<br>.000000e+00<br>.00000e+00<br>.00000e+00<br>.000000e+00<br>.000000e+00<br>.0000000000000000000000000000000000                                                                                      | i 2.18<br>i 2.18<br>i 1.38<br>i 5.45<br>i 1.00<br>i 1.00<br>i 1.40<br>i 1.80<br>i 6.30<br>ithFe.                                                                                                    | 27<br>SLM<br>3911e+00<br>33345e+01<br>1104e+00<br>0000e+01<br>0000e+01<br>0000e+01<br>0000e+01<br>0000e+01<br>0000e+01                                                                                                    | 1<br>5 2.11<br>1 5.4<br>0 0.0<br>1 0.0<br>1 0.0<br>1 0.0<br>1 1.0<br>5<br>5<br>5<br>7.3<br>1 0.0<br>1 0.0 | Hww<br>83911e+(0<br>003151e-(0<br>00000e+(0<br>00000e+(0<br>000000e+(0<br>000000e+(0<br>00000e+(0<br>000000e+(0<br>000000e+(0<br>0000000000                                                                                                    | 0<br>0<br>0<br>0<br>0<br>0<br>0<br>0<br>0<br>0<br>0<br>0<br>0<br>0<br>0<br>0<br>0<br>0<br>0                                                                                                    | HVTLD<br>911e+06<br>6649e-01<br>1156e-02<br>0000e+00<br>0000e+00                                                                                                    | 2.183<br>6.776<br>8.231<br>0.000<br>0.000<br>1.000                                                                                                    | 0.0<br>0.0<br>0.0<br>0.0<br>0.0<br>0.0<br>0.0<br>0.0<br>0.0<br>0.0                                                                                                    | CTS<br>2.183911e+06<br>1.057735e-04<br>1.028408e-02<br>0.000000e+00<br>0.000000e+00<br>0.000000e+00                                                                                                    | 0 0.33333<br>0 0.004340<br>UR<br>2.113911+e06<br>5.711692e-07<br>2.083700e-04<br>0.000000e-00<br>0.000000e-00<br>0.000000e+00<br>1.5318462e-01                                                                                                    | CIPA<br>2183911.0<br>0.0<br>0.0<br>0.0<br>0.0<br>0.0<br>0.0                                                                                                    | contains_dig<br>2.183911e+(<br>1.305612e-(<br>0.00000e+(<br>0.000000e+(<br>1.000000e+(                                                                                                    | it         vow           0521739                                                                                                    | 0.0<br>0.0<br>0.0<br>0.0<br>0.0<br>0.0<br>0.0<br>0.0                                                                   | 3.189722<br>3.675311<br>Pytho<br>2.183911e+0<br>3.405578e-0<br>1.002024e-0<br>0.000000e+0<br>0.000000e+0<br>1.000000e+0                                                                                                    |
| Untitled.il<br>+ 3<br>[33]:<br>[33]:<br>[33]:<br>[33]:<br>[33]:<br>[33]:<br>[34]:<br>[35]:<br>[36]:                                                                                                    | 752259<br>ipynb<br>K Comai<br>count<br>mean<br>std<br>min<br>25%<br>75%<br>max<br>75%<br>count<br>ean<br>std<br>count<br>mean<br>std<br>min<br>25%<br>75%<br>count<br>ean<br>std<br>count<br>ean<br>std<br>count<br>ean<br>sta<br>sta<br>count<br>ean<br>sta<br>sta<br>sta<br>sta<br>sta<br>sta<br>sta<br>sta                                                                                                    | banion     X      X      A      v      v                                                                                                    | noiramentalistian           C         Code           C         Code           DNL         DNL           2.183911e+06         2           1.796130e+01         1           5.526419e+00         1           2.00000e+01         1           1.400000e+01         1           2.10000e+01         1           7.30000e+01         1           es.to_csv(*data           gpin           es.thead()                                                                                                    | Nos     Nos     N | i 2.18<br>i 2.18<br>i 3.45<br>i 1.00<br>i 1.00<br>i 1.40<br>i 1.80<br>i 1.80<br>i | 27<br>SLM<br>3911e+06<br>33345e+01<br>1104e+00<br>00000e+01<br>00000e+01<br>00000e+01<br>atures.c                                                                                                    | 1<br>5 2.11<br>1 5.4<br>9 7.3<br>9 0.0<br>1 0.0<br>1 0.0<br>1 0.0<br>1 0.0<br>1 1.0                                                                                                    | Hww<br>83911e+C<br>000000+C<br>000000+C<br>000000+C<br>000000+C<br>indexs<br>\$.csv')                                                                                                    | <pre>     0     0     0     0     0     0     0     0     0     0     0     0     0     0     0     0     0     0     0     0     0     0     0     0     0     0     0     0     0     0     0     0     0     0     0     0     0     0     0     0     0     0     0     0     0     0     0     0     0     0     0     0     0     0     0     0     0     0     0     0     0     0     0     0     0     0     0     0     0     0     0     0     0     0     0     0     0     0     0     0     0     0     0     0     0     0     0     0     0     0     0     0     0     0     0     0     0     0     0     0     0     0     0     0     0     0     0     0     0     0     0     0     0     0     0     0     0     0     0     0     0     0     0     0     0     0     0     0     0     0     0     0     0     0     0     0     0     0     0     0     0     0     0     0     0     0     0     0     0     0     0     0     0     0     0     0     0     0     0     0     0     0     0     0     0     0     0     0     0     0     0     0     0     0     0     0     0     0     0     0     0     0     0     0     0     0     0     0     0     0     0     0     0     0     0     0     0     0     0     0     0     0     0     0     0     0     0     0     0     0     0     0     0     0     0     0     0     0     0     0     0     0     0     0     0     0     0     0     0     0     0     0     0     0     0     0     0     0     0     0     0     0     0     0     0     0     0     0     0     0     0     0     0     0     0     0     0     0     0     0     0     0     0     0     0     0     0     0     0     0     0     0     0     0     0     0     0     0     0     0     0     0     0     0     0     0     0     0     0     0     0     0     0     0     0     0     0     0     0     0     0     0     0     0     0     0     0     0     0     0     0     0     0     0     0     0     0     0     0     0     0     0     0     0     0     0     0     0     0     0     0     0     0     0     0     0     0     0     0     0</pre>                                                                                                    | HVTLD<br>911e+06<br>6649e-01<br>1156e-02<br>0000e+00<br>0000e+00<br>0000e+00                                                                                                    | 2.183<br>6.776<br>8.231<br>0.0000<br>0.0000<br>0.0000                                                                                                    | 0.0<br>0.0<br>0.0<br>0<br>0<br>0<br>0<br>0<br>0<br>0<br>0<br>0<br>0<br>0<br>0<br>0<br>0                                                                                                    | CTS<br>2.183911+e-06<br>1.057735e-04<br>1.028408e-02<br>0.000000e+00<br>0.000000e+00<br>0.000000e+00                                                                                                    | 0 0.33333<br>0 0.004340<br>2.113911+e06<br>5.711692e-07<br>2.08700e-04<br>0.000000e+00<br>0.000000e+00<br>0.000000e+00<br>1.538462e-01                                                                                                    | CIPA<br>2183911.0<br>0.0<br>0.0<br>0.0<br>0.0<br>0.0<br>0.0                                                                                                    | contains_dig<br>2.183911+(<br>1.305612e-(<br>0.000000e+(<br>0.000000e+(<br>1.000000e+(                                                                                                    | it         vow           jit         vow           jit         vow           jit         solo           jit         solo                                                                                                    | 0.0<br>0.0<br>11e+06<br>540e-01<br>00e+00<br>357e-01<br>318e-01<br>00e+00                                              | 3.189722<br>3.675311<br>Pytho<br>2.183911e+0<br>3.405578e-0<br>0.000000e+0<br>0.000000e+0<br>0.000000e+0                                                                                                    |
| Untitled.i<br>+ 3<br>[33]:<br>[33]:<br>[34]:<br>[36]:<br>[36]:<br>[36]:                                                                                                    | 752259<br>ripynb<br>K Domai<br>count<br>mean<br>std<br>min<br>25%<br>50%<br>75%<br>domai<br># Loo<br>domai<br># Loo<br>domai<br>Domai                                                                                                    | baniori     x      x      yee     2.183911e+06     5.421059e+01     4.982241e-01     0.00000e+00     1.00000e+00     1.00000e+00     1.00000e+00     1.00000e+00     the data     n_xithFeatur     d the data an_withFeatur                                                                                                    | noiramentalistian           C         Code           C         Code           DNL         DNL           2.183911e+06         2           1.796130e+01         1           5.526419e+00         1           1.00000e+01         1           1.400000e+01         1           2.100000e+01         1           7.300000e+01         1           7.300000e+01         1           es.to_csv(*data           gpin         es = pd.read_cs           es.head()         Do                                                                                                    | No5<br>1.183911e-06<br>0.014205e-00<br>1.186975e-01<br>1.000000e-00<br>0.000000e-00<br>0.000000e-00<br>0.000000e-00<br>0.000000e-00<br>0.000000e-00<br>0.000000e-00<br>0.000000e-00<br>0.000000e-00<br>0.000000e-00<br>0.000000e-00<br>0.000000e-00<br>0.000000e-00<br>0.000000e-00<br>0.000000e-00<br>0.000000e-00<br>0.000000e-00<br>0.000000e-00<br>0.00000e-00<br>0.00000e-00<br>0.00000e-00<br>0.00000e-00<br>0.00000e-00<br>0.00000e-00<br>0.00000e-00<br>0.000000e-00<br>0.0000000e-00<br>0.000000e-00<br>0.00000000<br>0.000000000<br>0.000000000                                                                                                    | <pre>i 2.18 i 2.18 i 2.18 i 3.45 i 1.00 i 1.00 i 1.40 i 1.80 i 6.30 ithFe. omain DNL</pre>                                                                                                    | 27<br>SLM<br>3911e-00<br>0000e+01<br>0000e+01<br>0000e+01<br>0000e+01<br>0000e+01<br>NoS 3                                                                                                    | 1<br>5 2.11<br>1 5.4<br>0 7.3<br>0 0.0<br>1 0.0<br>1 0.0<br>1 0.0<br>1 1.0<br>5<br>1 1.0<br>5<br>1 1.0                                                                                                    | HwwP H                                                                                                    | vP<br>06 2.183<br>05 9.994<br>03 1.16;<br>00 0.000<br>0 0.000<br>0 0 0.000<br>0 0 0<br>0 0 0<br>0 0 0<br>0 0                                                                                                    | HVTLD<br>911e+06<br>6649e-01<br>1156e-02<br>0000e+00<br>0000e+00<br>0000e+00                                                                                                    | 2.183<br>6.776<br>8.231<br>0.000<br>0.000<br>1.000<br>1.000                                                                                                    | CIPA ct                                                                                                    | 0<br>0<br>CTS<br>2.183911+e-06<br>1.057735e-04<br>1.028408e-02<br>0.000000e+00<br>0.000000e+00<br>0.000000e+00<br>1.000000e+00<br>0.000000e+00<br>0.00000e+00<br>0.000000e+00<br>0.00000e+00<br>0.000000e+00<br>0.000000e+00<br>0.000000000000000000000000000000000 | 0 0.33333<br>0 0.00434<br>UR<br>2.113911+e06<br>5.711692e-07<br>2.08700e-04<br>0.000000e-00<br>0.000000e-00<br>0.000000e-00<br>1.538462e-01<br>1.538462e-01                                                                                                    | CIPA<br>2183911.0<br>0.0<br>0.0<br>0.0<br>0.0<br>0.0<br>0.0<br>0.0                                                                                                    | contains_dig<br>2.183911e+(<br>1.305612e+(<br>0.000000e+(<br>0.000000e+(<br>1.000000e+(                                                                                                    | it vow<br>0.521739<br>it vow<br>0.521739<br>it automotion<br>1.3225<br>0.0000<br>0.13225<br>0.0000<br>0.14225<br>0.14225<br>0.14205<br>0.14255<br>0.142555<br>0.142555<br>0.142555<br>0.142555<br>0.142555<br>0.1425555<br>0.142555555 | 0.0<br>0.0<br>0.0<br>0.0<br>0.0<br>0.0<br>0.0<br>0.0<br>0.0<br>0.0                                                     | 3.189722<br>3.675311<br>Pytho<br>2.183911e-0<br>3.405578e-0<br>0.000000e-0<br>0.000000e-0<br>0.000000e-0<br>1.000000e-0<br>1.000000e-0                                                                                                    |
| Untiled,<br>(33):<br>(33):<br>(3):<br>(3):<br>( | 752250<br>ipynb<br>K C<br>domai<br>count<br>mean<br>std<br>min<br>25%<br>50%<br>75%<br>max<br>4<br>count<br>i<br><i>t</i><br><i>t</i><br><i>t</i><br><i>t</i><br><i>t</i><br><i>t</i><br><i>t</i><br><i>t</i>                                                                                                    | baniori     x      x      x      yee      2.183911e+06      5.421059e-01      4.922241e-01      0.00000e+00      0.00000e+00      1.00000e+00      1.00000e+00      1.00000e+00      1.00000e+00      thousand      the data      n_vithFeatur      n_vithFeatur      n,vithFeatur      in, isthFeatur      in, isthFeatur      i                                                                                                    | noiramentalistian           C*         Code           c         Code           c         DNL           2.183911e+06         2           1.796130e+01         1           5.526419e+00         2           2.00000e+00         1           1.00000e+01         1           2.100000e+01         1           7.30000e+01         4           es.to_ccv('data           gpin         es.to_ccv('data           es.head()         De                                                                                                    | Nos     183911e+06     0.014205e+00     1.186975e-01     0.000000e+00     0.000000e+00     0.00000e+00     0.000000e+00     0.000000e+00     0.000000e+00     0.000000e+00     0.000000e+00     0.000000e+00     0.000000e+00     0.00000e+00     0.00000e+00     0.00000e+00     0.00000e+00     0.00000e+00     0.00000e+00     0.00000e+00     0.00000e+00     0.00000e+00     0.00000e+00     0.00000e+00     0.00000e+00     0.00000e+00     0.00000e+00     0.00000e+00     0.00000e+00     0.00000e+00     0.0000e+00     0.0000e+00     0.0000e+00 | 1<br>2 138<br>3 2.18<br>3 2.18<br>3 2.                                                                                                    | SLM<br>SLM<br>3911e+06<br>3335e+01<br>1104e+00<br>00000e+0<br>00000e+01<br>00000e+01<br>00000<br>00000e+01<br>00000<br>000000 | 1<br>5 2.11<br>1 5.4<br>0 7.3<br>0 0.0<br>1 0.0<br>1 0.0<br>1 0.0<br>1 0.0<br>1 1.0<br>1 1       | Hwe H<br>0                                                                                                    | vP<br>06 2.183<br>05 9.994<br>00 0.000<br>00 1.000<br>00 1.000<br>00 1.000<br>00 1.000<br>1.000<br>00 1.000<br>00 000<br>0000<br>0                                                                                                    | HVTLD<br>911e+06<br>4649e-01<br>1156e-02<br>0000e+00<br>0000e+00<br>0000e+00<br>0000e+00<br>0000e+00<br>0000e+00<br>0000e+00                                                                                                    | 2.183<br>6.776<br>8.231<br>0.000<br>0.0000<br>0.0000<br>0.0000<br>0.0000<br>0.0000<br>0.0000<br>0.0000<br>0.00000<br>0.00000<br>0.000000                                                                                                    | 0.00<br>0.0<br>CSCS<br>111e+06<br>833e-05<br>875e-03<br>0000e+00<br>0000e+00<br>00000<br>00000<br>00000<br>00000<br>00000<br>00000<br>00000<br>00000<br>00000<br>00000<br>00000<br>00000<br>00000<br>00000<br>00000<br>00000<br>00000<br>00000<br>00000<br>00000<br>000000                                                                                                    | 0<br>0<br>0<br>0<br>0<br>0<br>0<br>0<br>0<br>0<br>0<br>0<br>0<br>0                                                                                                    | 0 0.33333<br>0 0.00434<br>UR<br>2.183911+e06<br>5.711692e-07<br>2.085700e-04<br>0.000000e+00<br>0.000000e+00<br>0.000000e+00<br>0.000000e+00<br>0.000000e+00<br>0.000000e+00<br>0.000000e+00<br>0.000000e+00<br>0.000000e+00<br>0.000000e+00<br>0.000000e+00<br>0.000000e+00<br>0.000000e+00<br>0.000000e+00<br>0.000000e+00<br>0.000000e+00<br>0.000000e+00<br>0.000000e+00<br>0.00000e+00<br>0.00000e+00<br>0.00000e+00<br>0.00000e+00<br>0.00000e+00<br>0.00000e+00<br>0.000000e+00<br>0.00000000000e+00<br>0.000000000000000000000000000000000                                                                                                    | CIPA<br>2183911.0<br>0.0<br>0.0<br>0.0<br>0.0<br>0.0<br>0.0<br>0.0<br>0.0<br>0.0                                                                                                    | contains_dig<br>2.183911e+1<br>1.305612e+1<br>3.369199e+0<br>0.000000e+1<br>0.000000e+1<br>1.000000e+1<br>1.000000e+1<br>2.000000e+1<br>1.000000e+1<br>2.000000e+1<br>1.000000e+1<br>1.000000e+1<br>2.000000e+1<br>1.000000e+1<br>1.000000e+1<br>1.000000e+1<br>1.000000e+1<br>1.000000e+1<br>1.000000e+1<br>1.000000e+1<br>1.000000e+1<br>1.000000e+1<br>1.000000e+1<br>1.000000e+1<br>1.000000e+1<br>1.000000e+1<br>1.000000e+1<br>1.000000e+1<br>1.0000000e+1<br>1.000000e+1<br>1.000000e+1<br>1.0000000e+1<br>1.000000e+1<br>1.000000e+1<br>1.000000e+1<br>1.000000e+1<br>1.000000000+1<br>1.0000000e+1<br>1.0000000e+1<br>1.0000000e+1<br>1.000000e+1<br>1.000000e+1<br>1.000000e+1<br>1.000000e+1<br>1.000000e+1<br>1.000000e+1<br>1.000000e+1<br>1.000000e+1<br>1.0000000e+1<br>1.0000000e+1<br>1.00000000+1<br>1.0000000e+1<br>1.0000000e+1<br>1.0000000e+1<br>1.000000e+1<br>1.0000000e+1<br>1.000000e+1<br>1.0000000e+1<br>1.000000e+1<br>1.0000000e+1<br>1.0000000e+1<br>1.0000000e+1<br>1.0000000e+1<br>1.000000e+1<br>1.000000e+1<br>1.000000e+1<br>1.0000000e+1<br>1.000000e+1<br>1.000000e+1<br>1.0000000e+1<br>1.000000e+1<br>1.0000000e+1<br>1.0000000e+1<br>1.0000000e+1<br>1.0000000e+1<br>1.0000000e+1<br>1.00000000000000000000000000000000000                                                                                                    | it         vow           jt         vow           jt         vow           jt         jt           jt         jt           jt                                                                                                    | 0.0<br>0.0<br>11e+06<br>540e-01<br>336e-01<br>00e+00<br>00e+00<br>00e+00                                               | 3.189722<br>3.675311<br>Pythc<br>digit_ratic<br>2.183911=0<br>3.405578=0<br>1.002824=0<br>0.000000=0<br>0.000000=0<br>1.000000=0<br>1.000000=0                                                                                                    |
| Untiled,<br>(33):<br>(33):<br>(33):<br>(33):<br>(33):<br>(34):<br>(34):<br>(34):<br>(34):<br>(34):<br>(34):<br>(34):<br>(34):<br>(34):<br>(35):<br>(35):<br>(36):<br>(36):                                                    | 752255<br>ipynb<br>K C<br>count<br>mean<br>std<br>min<br>25%<br>50%<br>75%<br>max<br>4<br>Count<br>t<br>mean<br>std<br>count<br>t<br>mean<br>std<br>count<br>t<br>count<br>t<br>mean<br>std<br>count<br>t<br>count<br>t<br>count<br>count                                                                                                    | 0 baniori<br>×<br>1 vithFeatur<br>2.183911e+06<br>5.421059e-01<br>4.982241e-01<br>0.00000e+00<br>1.00000e+00<br>1.000000e+00<br>1.00000e+00<br>1.000000e+00<br>1.00000e+00<br>1.000000000 | noiramentalistian           C         Code           cs.describe()         ONL           2.183911e+06         2           1.796130e+01         1           5.526419e+00         1           2.00000e+00         1           1.400000e+01         1           2.100000e+01         1           2.100000e+01         1           7.300000e+01         1           es.to_csv('data           gpin         es.tead_cs           es.head()         Do           ytsmovi         triger.or                                                                                                    | Koss     Kess     Kes     Kess     Kess     Kess     | 1<br>2 138<br>3 2.18<br>3 2.18<br>3 2.                                                                                                    | 27<br>SLM<br>SLM<br>39911+-00<br>00000+001<br>00000+001<br>000000+01<br>000000+01<br>000000+01<br>000000+01<br>000000+01<br>000000+01<br>00000+01<br>00000+00000000+0000000000                                                                                                    | 1<br>5 2.11<br>1 5.4<br>0 7.3<br>0 0.0<br>1 0.0<br>1 0       | Hww H<br>0<br>0<br>0<br>0<br>0<br>0<br>0<br>0<br>0<br>0<br>0<br>0<br>0<br>0<br>0<br>0<br>0<br>0<br>0                                                                                                    | <pre>vP vP vP vF vF vF vF vF vF vF vF vF v v v v</pre>                                                                                                    | HVTLD<br>1 C<br>HVTLD<br>911e+06<br>6649e-01<br>1156e-02<br>0000e+00<br>0000e+00<br>00000e+00<br>0000e+00<br>00000<br>00000<br>00000<br>00000<br>00000<br>00000<br>00000<br>00000<br>00000<br>00000<br>00000<br>00000<br>00000<br>00000<br>00000<br>00000<br>00000<br>00000<br>00000<br>00000<br>00000<br>00000<br>00000<br>00000<br>00000<br>00 | 2.1839<br>6.776<br>8.231<br>0.000<br>0.000<br>0.000<br>0.000<br>0.000<br>0.000<br>0.000<br>0.000<br>0.000<br>0.000<br>0.000<br>0.000<br>0.000<br>0.000<br>0.000<br>0.000                                                                                                    | 0.0<br>0.0<br>CSCS<br>011e+06<br>833e-05<br>875e-03<br>000e+00<br>0000e+00<br>0000e+0000000000                                                                                                    | 0<br>0<br>CTS<br>2.183911e-06<br>1.057735e-04<br>1.028408e-02<br>0.000000e+00<br>0.000000e+00<br>1.000000e+00<br>1.000000e+00<br>0<br>1.000000e+00                                                                                                    | UR<br>2.183911e-06<br>5.7.11692e-07<br>2.082700e-04<br>0.000000e-00<br>0.000000e-00<br>1.538462e-01<br>1.538462e-01                                                                                                    | CIPA<br>CIPA<br>CIPA<br>CIPA<br>CIPA<br>00<br>00<br>00<br>00<br>00<br>00<br>00<br>00<br>00<br>0                                                                                                    | contains_dig<br>2.183911e+<br>1.305612e-<br>0.000000e+<br>0.000000e+<br>1.000000e+<br>1.000000e+<br>1.000000e+<br>2.5000 0.44<br>25000 0.44                                                                                                    | it         vow           jit         vow           jit         vow           jit         so           jit         so                                                                                                    | 0.0<br>0.0<br>0.0<br>0.0<br>0.0<br>0.0<br>0.0<br>0.0                                                                   | 3.189722<br>3.675311<br>Pythe<br>2.183911e-00<br>3.405578-00<br>1.002824e-01<br>0.000000e+00<br>0.000000e+00<br>1.000000e+00<br>1.000000e+00                                                                                                    |
| Untiled,<br>[33]:<br>[33]:<br>[33]:<br>[33]:<br>[33]:<br>[33]:<br>[34]:<br>[36]:<br>[36]:                                                                                                    | 73229<br>ipynb<br>K C<br>count<br>mean<br>std<br>min<br>25%<br>75%<br>max<br>4<br><i>d</i> omai<br><i>d</i> omai<br><i>d d</i> omai<br><i>d d</i> omai<br><i>d d</i> omai<br><i>d d d d d d d d d d</i>                                                                                                    | banion     x      banion     x      x      banion     x      x      banion     x      x      banion     x      x      banion     x      x   x      x      x   x   x   x   x   x   x   x   x   x   x                                                                                                    | noiramentalistfan<br>C Code<br>es.describe()<br>DNL<br>2.183911e+06 2<br>1.796130e+01 1<br>5.526419e+00 2<br>2.00000e+00 1<br>1.90000e+01 1<br>1.90000e+01 1<br>2.10000e+01 1<br>2.10000e+01 1<br>2.10000e+01 1<br>2.10000e+01 1<br>2.10000e+01 1<br>es.to_csv('data<br>gsin<br>es.to_csv('data<br>gsin<br>es.to_csv('data<br>es.to_csv('data | Nos     Nos     1183911e+06     0014205e+00     1.186975e-01     1.000000e+00     0000000e+00     0000000e+00     0000000e+00     0000000e+00     0000000e+00     0000000e+00     000000e+00     00000e+00     00000e+00     0000e+00     00000e+00     00000e+00     00000e+00     00000e+00     000 | 1<br>2 2.18<br>3 2.18<br>3 1.39<br>1 5.45<br>3 1.00<br>9 1.40<br>9 1.40<br>9 1                                                                                                    | SLM<br>SLM<br>39114+00<br>00000+00<br>00000+01<br>00000+01<br>00000+0000+                                                                                                    | 1<br>5 2.11<br>1 5.4<br>0 7.3<br>0 0.0<br>1 0.0<br>1 0       | Hun<br>B3911e+C<br>000000e+C<br>000000e+C<br>000000e+C<br>000000e+C<br>000000e+C<br>Hundex=<br>Hundex=<br>0<br>0<br>0<br>0                                                                                                    | vP<br>0<br>0<br>0<br>0<br>0<br>0<br>0<br>0<br>0<br>0<br>0<br>0<br>0                                                                                                    | HVTLD<br>911e+06<br>6649e-01<br>1156e-02<br>0000e+00<br>0000e+00<br>0000e+00<br>0000e+00<br>0000e+00<br>0000e+00<br>0<br>0000e+00<br>0<br>0 0<br>0<br>0<br>0<br>0<br>0<br>0<br>0<br>0<br>0                                                                                                    | 2.183<br>6.776<br>8.231<br>0.000<br>0.000<br>0.000<br>1.000<br>1.000<br>1.000<br>1.000<br>0.000<br>0.000<br>0.000<br>0.000<br>0.000<br>0.000<br>0.000                                                                                                    | CSCS<br>CSCS<br>111e+06<br>8338-05<br>875e-03<br>000e+00<br>000e+00     | 0<br>0<br>CTS<br>2.183911e-06<br>1.057735e-04<br>0.00000e+00<br>0.00000e+00<br>0.00000e+00<br>1.00000e+00<br>0.00000e+00<br>0.000000e+00<br>0.000000e+00<br>0.000000000000000000000000000000000                                                                                                    | UR<br>2.183911-06<br>5.7.11692e-07<br>2.08700e-04<br>0.00000e-00<br>0.00000e-00<br>0.00000e-00<br>1.538462e-01                                                                                                    | i 0, 0, 0, 0, 0, 0, 0, 0, 0, 0, 0, 0, 0,                                                                                                    | contains_dig<br>2.183911e+(<br>1.305612e-(<br>0.000000e+(<br>0.000000e+(<br>0.000000e+(<br>1.000000e+(<br>1.0000000e+(<br>1.000000e+(<br>1.0000000e+(<br>1.000000000000000000000000000000000000 | it         vow           it         vow                                                                                                    | el, ratio<br>11e+06<br>540e-01<br>136e-01<br>00e+00<br>00e+00<br>00e+00<br>00e+00<br>Entre<br>2.947<br>2.2511<br>3.188 | 3.189722<br>3.675311<br>Pythe<br>2.183911e-0<br>3.405578-0<br>0.000000e-0<br>0.000000e-0<br>0.000000e-0<br>1.000000e-0<br>1.000000e-0<br>1.000000e-0<br>9<br>9999<br>703<br>529<br>722                                                                                                    |
| Untiled,<br>(33):<br>(33):<br>(33):<br>(33):<br>(33):<br>(33):<br>(34):<br>(34):<br>(34):<br>(34):<br>(34):<br>(34):<br>(34):<br>(34):<br>(34):<br>(34):<br>(34):<br>(34):<br>(34):<br>(34):<br>(34):<br>(35):<br>(35):                                                    | 73229<br>ipynb<br>K D<br>domai<br>std<br>min<br>std<br>min<br>25%<br>max<br>4<br><i>V</i> Loa<br>domai<br><i>V</i> Loa<br>domai<br><i>V</i> Loa<br>domai<br><i>V</i> Loa<br>domai<br><i>V</i> Loa<br><i>V</i> Loa<br><i>V</i> Lo | baniori     x      x      x      yee     183911e+06     5.421059e-01     4.922241e-01     0.00000e+00     0.00000e+00     1.00000e+00     1.0000e+00     1.00000e+00     1.0000e+00     1.0000e+00     1.0000e+00     1.0                                                                                                    | noiramentalistran           C         Code           C         Code           S         describe()           DNL         2.183911e+06           2.1796130e+01         1           S.S.26419e+00         2           2.00000e+00         1           1.400000e+01         1           2.100000e+01         1           2.100000e+01         1           7.300000e+01         4           gsin         es.to_csv('data           gsin         es.thead()           De         ytsmovi           triget.or         fishinterpio           amentalistranchonum         triget.or                                                                                                    | Nos     Nos     N | 1<br>2 2.18<br>3 2.18<br>3 1.38<br>3 1.38<br>3 1.40<br>3 1.40<br>3 1                                                                                                    | SLM<br>SLM<br>SLM<br>SLM<br>SLM<br>SLM<br>SLM<br>SLM                                                                                                    | 1<br>5 2.11<br>1 5.4<br>9 7.3<br>9 0.0<br>1 0.0<br>1 0       | Hw HwP H<br>0<br>0<br>0<br>0<br>0<br>0<br>0<br>0<br>0<br>0<br>0<br>0                                                                                                    | 0<br>0<br>0<br>0<br>0<br>0<br>0<br>0<br>0<br>0<br>0<br>0<br>0<br>0                                                                                                    | HVTLD<br>911e+06<br>6649e-01<br>1156e-02<br>000e+00<br>000e+00<br>00000000                                                                                                    | 2.183<br>6.776<br>8.231<br>0.000<br>0.000<br>1.000<br>1.000<br>5. UR<br>9. 0.0<br>9. 0.0<br>9.0 | 0.0<br>0.0<br>CSCS<br>111e+06<br>833e-05<br>875e-03<br>000e+00<br>000e+000<br>000e+00<br>0000<br>000e+00 | 0<br>0<br>CTS<br>2.183911e-06<br>1.057735e-04<br>1.028408e-02<br>0.000000e+00<br>0.000000e+00<br>0.000000e+00<br>0.000000e+00<br>1.000000e+00<br>0.000000e+00<br>0.0000000e+00<br>0.0000000e+00<br>0.0000000e+00<br>0.0000000e+00<br>0.000000000000000000000000000000000                                                                                                    | 0 0.33333<br>0 0.00434<br>UR<br>2.183911+e06<br>5.711692e-07<br>2.08770e-04<br>0.000000+00<br>0.000000+00<br>0.0000000+00<br>0.000000+00<br>0.00000+00<br>0.00000+00<br>0.00000+00<br>0.00000+00<br>0.00000+00<br>0.00000+00<br>0.00000+00<br>0.00000+00<br>0.00000+00<br>0.0000+0000+ | Image: 1         0.0           Image: 2         2183911.0           Image: 0         0.0           Image: 0         0.0 | contains_dig<br>2.183911e+1<br>3.369199e+(<br>0.00000e+(<br>0.00000e+(<br>0.00000e+(<br>1.000000e+(<br>1.0000000e+(<br>1.0000000e+(<br>1.0000000e+(<br>1.00000000000e+(<br>1.0000000e+(<br>1.000000000000000000000000000000000000                                                                                                    | it         vow           jit         vow           jit         vow           jit         a           jit         a           jit                                                                                                    | el_ratio<br>11e+06<br>540e-01<br>135e-01<br>00e+00<br>00e+00<br>00e+00<br>00e+00<br>1<br>2.2511<br>3.188<br>3.675      | 3.189722<br>3.675311<br>Pythy<br>digit_reti<br>2.183911=0<br>3.405578=0<br>0.000000=0<br>0.000000=0<br>0.000000=0<br>0.000000=0<br>1.000000=0<br>1.000000=0<br>1.000000=0<br>1.000000=0<br>1.000000=1<br>1.000000=1<br>1.0000000=1<br>1.0000000=1<br>1.000000=1<br>1.0000000=1<br>1.0000000=1<br>1.0000000=1<br>1.0000000=1<br>1.0000000=1<br>1.0000000=1<br>1.0000000=1<br>1.0000000=1<br>1.0000000=1<br>1.0000000=1<br>1.0000000=1<br>1.00000000=1<br>1.000000000=1<br>1.0000000000 |

- Create Feature for Domain Attributes: Remove some attribute not important for ML algorithms

- Create the table: the values with blue color on the table show little correlation between the two variables, we will remove these variables to reduce redundancy for the algorithms we apply next.

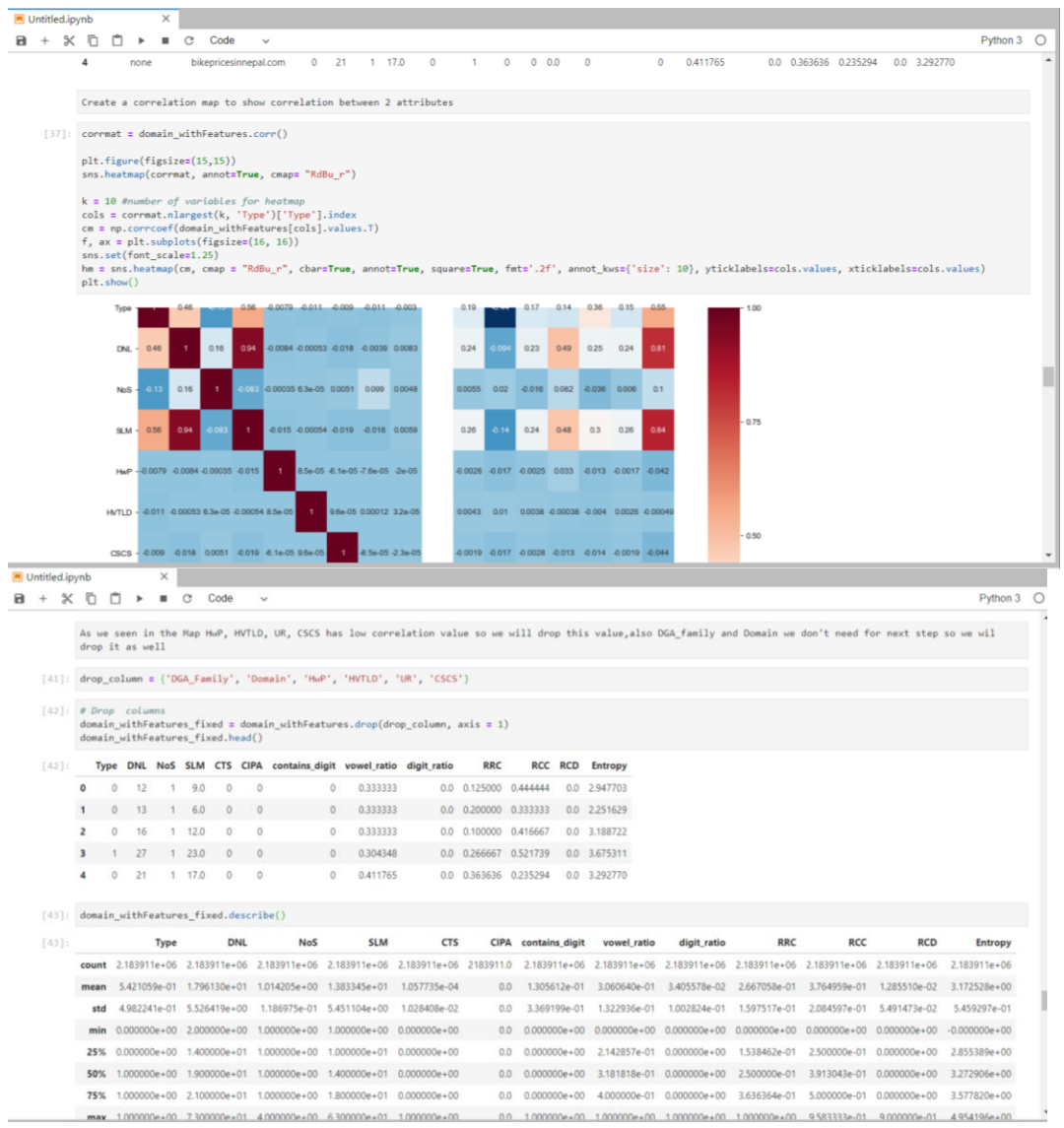

Prepare variable for Training Dataset and Testing Dataset[4]

| E Ur | title | d.ipy | nb                                                                                                    |                                   | ×                      |                                         |                                        |                           |                               |                 |                                 |                            |          |        |               |              |              |              |              |              |              |
|------|-------|-------|----------------------------------------------------------------------------------------------------|-----------------------------------|------------------------|-----------------------------------------|----------------------------------------|---------------------------|-------------------------------|-----------------|---------------------------------|----------------------------|----------|--------|---------------|--------------|--------------|--------------|--------------|--------------|--------------|
| а    | +     | Ж     | Ō                                                                                                    | <b>D</b> •                        |                        | с                                       | Code                                   | ~                         |                               |                 |                                 |                            |          |        |               |              |              |              |              |              | Python 3     |
|      |       |       | 75%                                                                                                    | 1.00000                           | 0e+00                  | 2.1                                     | 00000e+01                              | 1.00                      | 0000e+00                      | 1.80            | 0000e+01                        | 0.0000006                  | e+00     | 0.0    | 0.000000e+00  | 4.000000e-01 | 0.000000e+00 | 3.636364e-01 | 5.000000e-01 | 0.000000e+00 | 3.577820e+00 |
|      |       |       | max                                                                                                    | 1.00000                           | 0e+00                  | 7.3                                     | 00000e+01                              | 4.00                      | 0000e+00                      | 6.30            | 0000e+01                        | 1.000000                   | e+00     | 0.0    | 1.000000e+00  | 1.000000e+00 | 1.000000e+00 | 1.000000e+00 | 9.583333e-01 | 9.000000e-01 | 4.954196e+00 |
|      | [4    | 1]:   | domai                                                                                                    | n_withF                           | eatur                  | es_f                                    | ixed.ism                               | ull()                     | .sum()                        |                 |                                 |                            |          |        |               |              |              |              |              |              |              |
|      | [4    | 6]:   | Type<br>DNL<br>NoS<br>SLM<br>CTS<br>CIPA<br>conta<br>vowel<br>digit<br>RRC<br>RCC<br>RCD<br>Entrop                                                                                                    | ins_dig<br>_ratio<br>_ratio<br>Py | it                     | 000000000000000000000000000000000000000 |                                        |                           |                               |                 |                                 |                            |          |        |               |              |              |              |              |              |              |
|      |       |       | Prepa                                                                                                    | ir for                            | train                  | ing                                     | and test                               | ing d                     | ataset                        |                 |                                 |                            |          |        |               |              |              |              |              |              |              |
|      | [4    |       | <pre># Show independent variables and dependent variables<br/>attributes = domain_withFeatures_fixed.drop('type', axis=1)<br/>observed = domain_withFeatures_fixed['type']<br/>attributes.hape, observed.shape</pre> |                                   |                        |                                         |                                        |                           |                               |                 |                                 |                            |          |        |               |              |              |              |              |              |              |
|      | [4    |       | ((218                                                                                                    | 3911, 1                           | 2), (3                 | 2183                                    | 911,))                                 |                           |                               |                 |                                 |                            |          |        |               |              |              |              |              |              |              |
|      | [4    |       | # Spl<br>train<br>train                                                                                                    | it the<br>_X, tes<br>_X.shap      | datas<br>t_X,<br>e, te | et i<br>trai                            | into train<br>in_y, test<br>Lishape, f | ning (<br>t_y =<br>train, | dotoset<br>train_i<br>_y.shap | and i<br>test_s | testing<br>split(at<br>st_y.sha | dataset<br>tributes,<br>pe | observed | l, tes | st_size = 0.2 | 5, random_st | ate = RANDOM | _SEED)       |              |              |              |
|      |       |       | ((163                                                                                                    | 7933. 1                           | 2). (                  | 5459                                    | 78, 12).                               | (163)                     | 7933.).                       | (5459           | 978.))                          |                            |          |        |               |              |              |              |              |              |              |

### Naïve bayes algorithms[5] : This algorithm is processed in less than 1s.

-

| •      | + %   | C Python Python                                                                                                    | 3 0 |
|--------|-------|----------------------------------------------------------------------------------------------------|-----|
|        |       | Naive Bayes Algorithms                                                                                                    |     |
|        | [47]: | # Use Gaussian Naive Bayse to build a model<br>gob = GaussianNM()                                                                                                    |     |
|        |       | gno.iit(train_s, train_y)                                                                                                    |     |
|        |       | # Get the prediction                                                                                                    |     |
| editot |       | train_mnb_pred = gnb.predict(train_X)                                                                                                    |     |
| COLON  |       | test_gnb_pred = gnb.predict(test_X)                                                                                                    |     |
|        | [48]: | # Caluate the accuracy                                                                                                    |     |
|        |       | <pre>score_gnb_train = round(accuracy_score(train_y, train_gnb_pred) * 100, 2)</pre>                                                                                                    |     |
|        |       | <pre>score_gnb_test = round(accuracy_score(test_y, test_gnb_pred) * 100, 2)</pre>                                                                                                    |     |
|        |       | print("Accuracy of usussian Naive Dayes on training dataset: ", score_gno_train)<br>print("Accuracy of daussian Naive Bayes on test dataset: ", score_gno_train)                                                                                                    |     |
|        |       | and the second second |     |
|        |       | Accuracy or usenssian naive payes on training dataset: 00.52<br>Accuracy of Gaussian Naive Bayes on test dataset: 66.6                                                                                                    |     |
|        |       |                                                                                                    |     |
|        | [49]: | # Use Nultinomial Naive Bayes Nodel                                                                                                    |     |
|        |       | mb = malinotaino(appmav.s/                                                                                                    |     |
|        |       | <pre>test_mnb_pred = mnb.predict(test_X)</pre>                                                                                                    |     |
|        |       | <pre>train_mnb_pred = mnb.predict(train_X)</pre>                                                                                                    |     |
|        |       | # Calculate the accument                                                                                                    |     |
|        |       | s core mb train = round(accuracy score(train y, train mb pred) * 100, 2)                                                                                                    |     |
|        |       | <pre>score_mnb_test = round(accuracy_score(test_y, test_mnb_pred) * 100, 2)</pre>                                                                                                    |     |
|        |       | print("Accuracy of Multinomial Naive Bayes on training dataset: ", score_mnb_train)                                                                                                    |     |
|        |       | print("Accuracy of Multinomial Naive Bayes on test dataset: ", score_mnb_test)                                                                                                    |     |
|        |       | Accuracy of Multinomial Naive Bayes on training dataset: 79.94                                                                                                    |     |
|        |       | Accuracy of Multinomial Naive Bayes on test dataset: 79.94                                                                                                    |     |
|        |       | # Use Bernoulli Naive Bayes Model                                                                                                    |     |
|        |       | bnb = BernoullinB(alpha=0.9)                                                                                                    |     |
|        |       | DOD-IIS(Iran_X, tran_y)                                                                                                    |     |

- Logistic Regression Algorithms[6]: This algorithm is processed in 30 seconds.

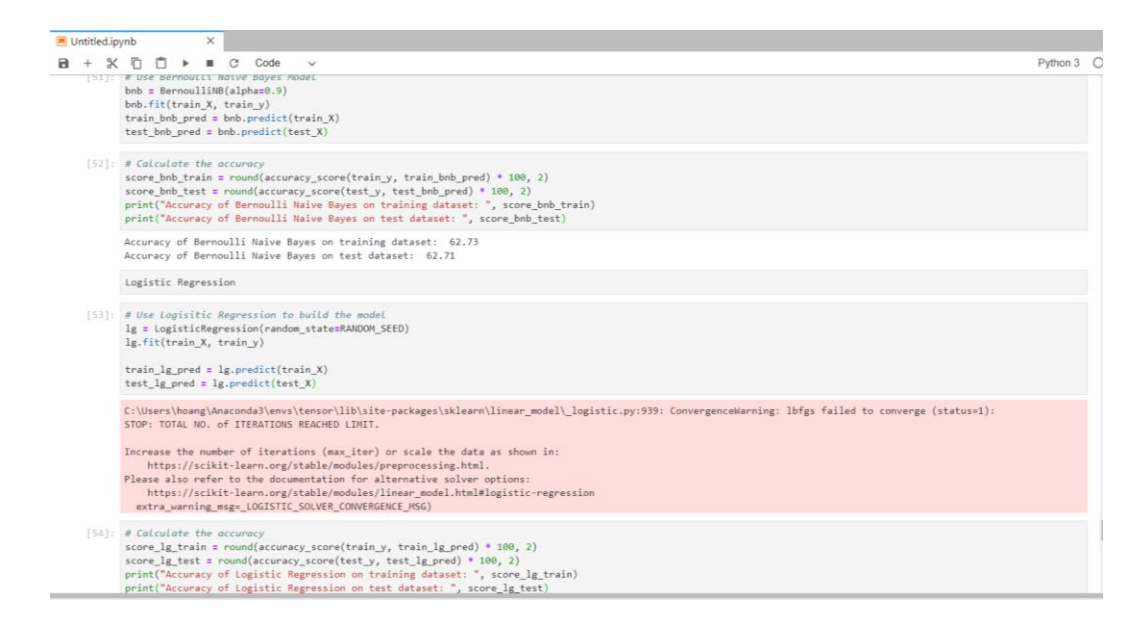

Random Forest Algorithms[7]: This algorithm is processed in 5 minutes and 15 seconds.

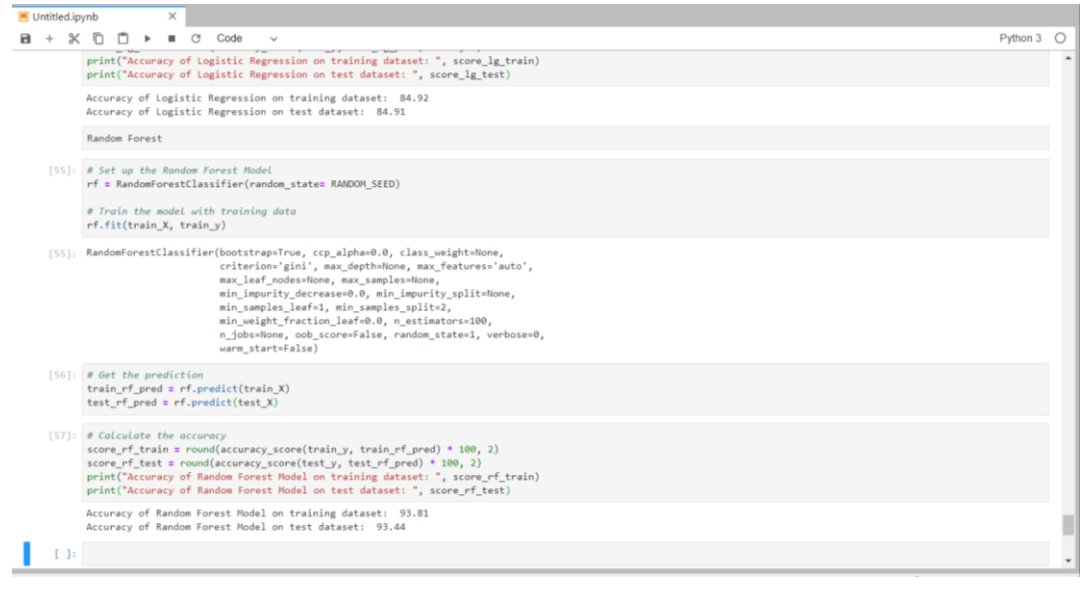

#### Thanks for watching my tutorial

### 3. References :

[1] Docs.anaconda.com. (2020). User guide — Anaconda documentation. [online] Available at: https://docs.anaconda.com/anaconda/user-guide/ [Accessed 1 Dec. 2019].

[2]"JupyterLab Documentation — JupyterLab 1.2.6 documentation", *Jupyterlab.readthedocs.io*, 2020. [Online]. Available: https://jupyterlab.readthedocs.io/en/stable/. [Accessed: 02- Dec- 2019].

[3]"scikit-learn: machine learning in Python — scikit-learn 0.22.1 documentation", *Scikit-learn.org*, 2020. [Online]. Available: https://scikit-learn.org/stable/. [Accessed: 01- Dec- 2019].

[4]S. Srinidhi, "How to split your dataset to train and test datasets using SciKit Learn", *Medium*, 2020. [Online]. Available: https://medium.com/@contactsunny/how-to-split-your-dataset-to-train-and-test-datasets-using-scikit-learn-e7cf6eb5e0d. [Accessed: 01- Dec- 2020].

[5]A. Navlani, "Naive Bayes Classification using Scikit-learn", *DataCamp Community*, 2020. [Online]. Available: https://www.datacamp.com/community/tutorials/naive-bayes-scikit-learn. [Accessed: 02- Dec-2019].

[6]S. Li, "Building A Logistic Regression in Python, Step by Step", *Medium*, 2020. [Online]. Available: https://towardsdatascience.com/building-a-logistic-regression-in-python-step-by-step-becd4d56c9c8. [Accessed: 01- Dec- 2019].

[7]W. Koehrsen, "An Implementation and Explanation of the Random Forest in Python", *Medium*, 2020. [Online]. Available: https://towardsdatascience.com/an-implementation-and-explanation-of-the-random-forest-in-python-77bf308a9b76. [Accessed: 01- Dec- 2019].